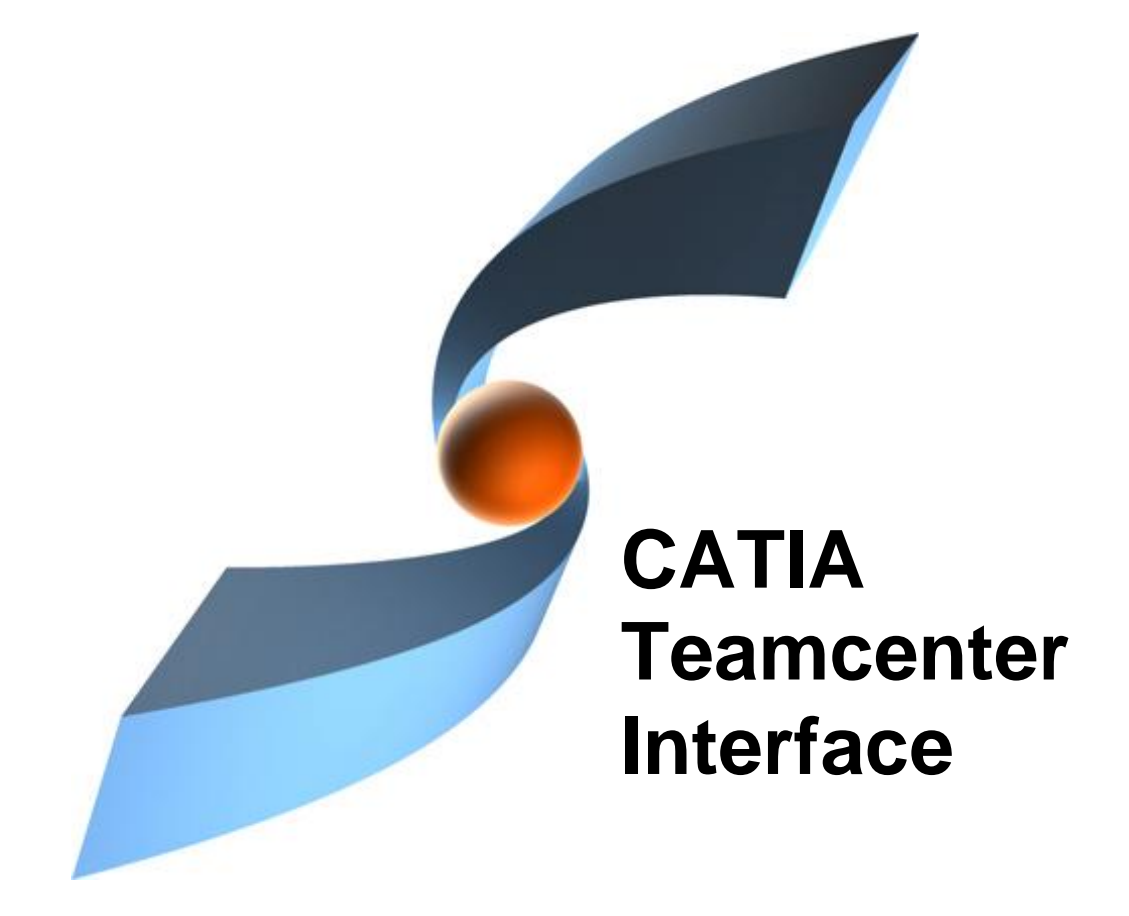

## CMI Release 10.2

# Installation & Administration Guide

#### Copyright

© 2000, 2012 T-Systems International GmbH. All rights reserved. Printed in Germany.

#### Contact

T-Systems International GmbH PDC Engineering Fasanenweg 5 70771 Leinfelden-Echterdingen Germany

http://www.cmi-support.com

☎ +49 (040) 5395 - 2020
♣ +49 (0391) 5801 - 25688

mail: cmi\_support@t-systems.com

#### **Manual History**

| Version | Date           | Version | Date           |
|---------|----------------|---------|----------------|
| 1.0     | November 1996  | 8.6     | October 2004   |
| 2.0     | February 1997  | 8.7     | April 2005     |
| 3.0     | July 1997      | 8.8     | September 2005 |
| 4.1     | March 1998     | 8.9     | March 2006     |
| 4.2     | December 1998  | 9.0     | October 2006   |
| 4.3     | May 1999       | 9.1     | March 2007     |
| 7.0     | September 1999 | 9.2     | October 2007   |
| 7.1     | April 2000     | 9.3     | March 2008     |
| 7.2     | July 2000      | 9.4     | October 2008   |
| 7.3     | September 2000 | 9.5     | March 2009     |
| 7.4     | December 2000  | 9.6     | October 2009   |
| 8.0     | August 2001    | 9.7     | April 2010     |
| 8.1     | December 2001  | 9.8     | October 2010   |
| 8.2     | July 2002      | 9.9     | April 2011     |
| 8.3     | January 2003   | 10.0    | October 2011   |
| 8.4     | July 2003      | 10.1    | April 2012     |
| 8.5     | March 2004     | 10.2    | October 2012   |

This edition obsoletes all previous editions.

#### Trademarks

CATIA is a registered trademark of Dassault Systèmes.

Metaphase is a registered trademark of Metaphase Technology, Inc.

Teamcenter Enterprise is a registered trademark of Siemens PLM Corporation.

Names of other products mentioned in this manual are used only for identification purpose and may be trademarks of their companies.

### Preface

#### About this Guide

This guide provides installation and configuration information for the CATIA Teamcenter Interface (CMI). Before using this guide, be sure you understand:

the UNIX-based operating system

the administration of the CATIA system

the administration of Teamcenter Enterprise system

The advanced topics such as customizing tasks have been described in the CATIA *Teamcenter Interface Customizing Guide.* 

#### **Related Documents**

The following manuals contain information about installation, usage and customizing of the CATIA Teamcenter Interface:

| Manual Title                                                   | Version |
|----------------------------------------------------------------|---------|
| CATIA Teamcenter Interface Installation & Administration Guide | 10.2    |
| CATIA Teamcenter Interface User Manual                         | 10.2    |
| CATIA Teamcenter Interface Customizing Guide                   | 10.2    |

#### Your Comments are Welcome

Your comments on our publications are welcome. Please write us at:

T-Systems International GmbH PDC Engineering Fasanenweg 5 70771 Leinfelden-Echterdingen Germany

mail: cmi\_support@t-systems.com

## **Table of Contents**

| CHAPTER 1                                  | 1        |
|--------------------------------------------|----------|
| OVERVIEW                                   | 1        |
| SYSTEM AND SOFTWARE REQUIREMENTS           | 1        |
| Required Galla Modules                     | ∠<br>3   |
|                                            | 3        |
| LOADING THE SOFTWARE FROM CD-ROM           | 4        |
| CHAPTER 2                                  | 5        |
|                                            | 5        |
|                                            | 5        |
| SERVER INSTALLATION                        | 5        |
|                                            | 5        |
| MODIFICATIONS IN CONFIGURATION FILE        | 0        |
| INSTALLATION OF RULES                      | 16       |
| CMI SETTINGS WITHIN PDM CONFIGURATION FILE | 16       |
| UPGRADE OF CMI                             | 17       |
| Upgrade of CMI-Rules                       | 19       |
| CHAPTER 3                                  | 21       |
| INSTALL LISTENER                           | 21       |
|                                            | 22       |
|                                            | 23       |
| ADAPTING CATIA V4                          | 23       |
| LOADING CATEDM SOFTWARE FROM CD-ROM        | 23       |
| CATEDM INSTALLATION                        | 23       |
| Configuring the installation               | 23       |
| Directories                                | 20       |
| FILES                                      | 28       |
| doc/README FIRST.txt:                      | 28       |
| doc/WHATSNEW.txt:                          | 28       |
| doc/README.environment:                    | 28       |
| data/xt0request.sh:                        | 28       |
| data/ini.env:                              | 28       |
| data/METAPHSE.include:                     | 28       |
| data/appdefault.obj :                      | 28       |
| data/ERREDB:                               | 28       |
| data/dsharawingirame.sn                    | 20<br>28 |
| data/cleanbox                              | 28       |
| data/catiaedb.msg:                         | 29       |
| data/catiaedb.menu:                        | 29       |
| data/edmhelp.conf:                         | 29       |
| \$HOME/exchangemap:                        | 29       |
| <pre>\$HOME/.dshcatiarc.obj:</pre>         | 29       |
| MODIFY CATIA V4 ENVIRONMENT                | 29       |
| USER DEPENDENT CONFIGURATIONS              | 30       |
| CHAPTER 5                                  | 35       |
| ADAPTING CATIA V5                          | 35       |
| LOADING CMICATV5 SOFTWARE FROM CD-ROM      | 35       |

| CMICATV5 INSTALLATION<br>Configuring the installation<br>RECOMMENDED CATIAV5 ENVIRONMENT SETTINGS<br>USER DEPENDENT CONFIGURATIONS<br>TESTING THE INSTALLATION                                                                                                    | 35<br>36<br>40<br>40<br>40                                     |
|----------------------------------------------------------------------------------------------------|----------------------------------------------------------------|
| CHAPTER 6                                                                                                    | 43                                                             |
| OPTIMIZATION OF TEAMCENTER PERFORMANCE                                                                                                    | 43                                                             |
| DISABLE UNUSED FUNCTIONALITY<br>Cfg-Variable CMI_DESIGN_TABLES<br>Cfg-Variable CMI_USE_BLACKBOX<br>Cfg-Variable CMI_VIEW_NETWORK_EXPAND<br>CLASS CLUSTERING<br>CONSIDERATIONS FOR A DISTRIBUTED TEAMCENTER ENVIRONMENT<br>Use of CCS-Server<br>Installation of CCS-Server | 43<br>43<br>43<br>43<br>43<br>43<br>43<br>43<br>44<br>44<br>45 |
| CHAPTER 7                                                                                                    | 47                                                             |
| CMI LICENSE MANAGER INSTALLATION                                                                                                    | 47                                                             |
| REMARKS<br>Windows 7<br>Running Licman as a regular executable on Windows                                                                                                    | 47<br>47<br>47                                                 |
|                                                                                                    |                                                                |

## **Figures**

| FIGURE 1: CATEDM INSTALLATION PATH STRUCTURE                     | . 27 |
|------------------------------------------------------------------|------|
| FIGURE 2: INITIALIZATION FILES WITH THEIR ORDER.                 | . 30 |
| FIGURE 3: DIRECTORY STRUCTURE OF THE CMICATV5 INSTALLATION FILES | . 36 |
| FIGURE 4: CATIA V5 GENERAL->GENERAL SETTINGS                     | . 41 |
| FIGURE 5: CATIA V5 GENERAL->DOCUMENT SETTINGS                    | . 41 |
| FIGURE 6: CENTRALLY MANAGED FILE TRANSFER                        | . 44 |
| FIGURE 7: CENTRALLY MANAGED FILE ACCESS                          | . 44 |
| FIGURE 8: FILE TRANSFER MANAGED BY CCS                           | . 45 |

## CHAPTER 1

### **Overview**

The installation of the CATIA Metaphase Interface (CMI) consists of three parts. The first step is to modify and extend your Teamcenter Enterprise installation. The second step is to install the CMI listener, a program responsible for the communication between CATIA and Teamcenter Enterprise. Finally, during the third step the CMI Catia modules have to be installed for completing the Teamcenter Enterprise CATIA integration.

#### System and Software Requirements

Server / OMF client Installation of Teamcenter Enterprise 2005 SR1,  $2007^{1}$  or  $8.1^{2}$  on the following operation systems:

| Supported platforms for Teamcenter<br>Enterprise 2005 SR1 Server: | AIX         | 5.3 TL5               |
|-------------------------------------------------------------------|-------------|-----------------------|
|                                                                   | HP-UX       | 11i                   |
|                                                                   | SUN Solaris | 8                     |
|                                                                   | Windows     | ХР                    |
| Supported platforms for Teamcenter                                | ΑΙΧ         | 5.3 TI 5              |
| Enterprise 2007 <sup>1</sup> Server:                              | HP-UX       | 11i                   |
|                                                                   | SUN Solaris | 10                    |
|                                                                   | Windows     | XP                    |
|                                                                   | LINUX       | SuSE Enterprise 9.0   |
| Supported platforms for Teamcenter                                | AIX         | 6.1                   |
| Enterprise 8.1 <sup>2</sup>                                       | HP-UX 11    | 11i                   |
|                                                                   | SUN Solaris | 10                    |
|                                                                   | Windows     | XP (32/64 Bit)        |
|                                                                   |             | 7 (64 Bit)            |
|                                                                   | LINUX       | SuSE Enterprise 10/11 |
|                                                                   |             |                       |

 $<sup>^1</sup>$  There are two sets of packages for TC 2007, before MP07 and MP07 and later  $^2$  TC 8.1 requires a minimum patch set of MP01

| CATIA V4 version 4.2.0 - 4.2.4 on the following operation systems: |                         |                          |  |  |
|--------------------------------------------------------------------|-------------------------|--------------------------|--|--|
| CATIA V4 client:                                                   | AIX                     | 5.3 TL5                  |  |  |
|                                                                    | HP-UX                   | 11i                      |  |  |
|                                                                    | SGI IRIX                | 6.5                      |  |  |
|                                                                    | SUN Solaris             | 8                        |  |  |
|                                                                    |                         |                          |  |  |
| CATIA V4 version 4.2.5 on                                          | the following operat    | ion systems:             |  |  |
| CATIA V4 client:                                                   | AIX                     | 5.3 TL5                  |  |  |
|                                                                    | HP-UX                   | 11i                      |  |  |
|                                                                    | SUN Solaris             | 10                       |  |  |
|                                                                    |                         |                          |  |  |
| CATIA V5 version R19 on                                            | the following operation | on systems:              |  |  |
| CATIA V5 client:                                                   | AIX                     | 5.3 TL5 (32/64 Bit)      |  |  |
|                                                                    | HP-UX                   | 11i                      |  |  |
|                                                                    | SUN Solaris             | 10                       |  |  |
|                                                                    | Windows                 | XP (32/64 Bit)           |  |  |
|                                                                    |                         |                          |  |  |
| CATIA V5 version R20 on                                            | the following operation | on systems:              |  |  |
| CATIA V5 client:                                                   | AIX                     | 6.1 (64 Bit)             |  |  |
|                                                                    | SUN Solaris             | 10                       |  |  |
|                                                                    | Windows XP              | SP2 (32/64 Bit)          |  |  |
|                                                                    | Windows 7               | 64 Bit                   |  |  |
|                                                                    |                         |                          |  |  |
| CATIA V5 version R21 on                                            | the following operation | on systems:              |  |  |
| CATIA V5 client:                                                   | AIX                     | 6.1 (64 Bit)             |  |  |
|                                                                    | Windows XP              | SP2 (32/64 Bit)          |  |  |
|                                                                    | Windows 7               | 64 Bit                   |  |  |
| CATIA V5 version R22 (V5                                           | 5-6R2012) on the foll   | owing operation systems: |  |  |
| CATIA V5 client:                                                   | AIX                     | 6.1 (64 Bit)             |  |  |
|                                                                    | Windows XP              | SP2 (32/64 Bit)          |  |  |
|                                                                    | Windows 7               | 64 Bit                   |  |  |

#### **Required Catia Modules**

CATIA V4

Each CATIA client needs to have the following modules in order to use CMI :

- ⇒ DRP CATIA.Mech.Drawing Production Configuration
- ⇒ COM CATIA.Object Manager Product
- ⇒ WF3 CATIA.3D Wireframe Product DRA CATIA.Drafting Product

or

- ⇒ DR2 CATIA.2D Wireframe and
- ⇒ DRO CATIA.TEXT and DIMENS Product

Please check your CATIA license configuration to find out if these products are already part of your CATIA installation. All products you need belong to the CATIA V4 Mechanical Design Solutions.

#### CATIA V5

Each CATIA client needs to have the following licenses in order to use CMI :

- ⇒ Mechanical Design 2
- ⇒ HD2
- $\Rightarrow$  or All in one marketing license (AL2)

A DMN license is needed for the optional Released Cache support, to set the path to the Released Cache.

Please check your CATIA license configuration to find out if these products are already part of your CATIA installation.

### You should perform a full installation of Catia V5, regardless of the licensed modules.

#### Shipment

The software will be delivered on a CD-ROM in ISO-9660 format containing the following parts (depending on desired operating system architecture):

| CATIA V4 extension           | <catedm></catedm>           |
|------------------------------|-----------------------------|
| CATIA V5 extension           | <cmicatv5></cmicatv5>       |
| Team Center servers          | <gmi> and <cmi></cmi></gmi> |
| CATIA Team Center connection | <cmilis></cmilis>           |
| Customizing examples         | <custom></custom>           |
| Documents                    | <doc></doc>                 |

#### 3<sup>rd</sup> Party Software

The following is a list of 3rd Party and Open Source Software that is used by the CMI software. This is purely for your information.

| Software  | License                                         |
|-----------|-------------------------------------------------|
| Unzip 5.5 | ftp://ftp.info-zip.org/pub/infozip/license.html |
| Zip 2.3   | ftp://ftp.info-zip.org/pub/infozip/license.html |
| NSIS      | http://nsis.sourceforge.net/License             |

| Xpdf (CATIA V4 only)    | GPL v2                                          |
|-------------------------|-------------------------------------------------|
| Libtiff (CATIA V4 only) | http://fedoraproject.org/wiki/Licensing:Libtiff |

#### Loading the Software from CD-ROM

The CMI product family software is distributed on a ISO-9660 formatted CD-ROM ("High Sierra", hsfs, cdfs). Magnetic tape distribution is optionally available. The following steps describe how to mount the software CD-ROM.

Log in as root user to a host with a CD-ROM drive. If your host does not have a CD-ROM drive, log into another host that is NFS-accessible to the installation host.

(If necessary) Create a mount-point directory for the CD-ROM:

# mkdir /cdrom

Place the CMI CD-ROM in the drive. On Solaris and SGI hosts, the volume manager mounts the CD-ROM automatically, so you can skip the next step.

#### Mount the CD-ROM:

Note: CD-ROM device names vary from host to host. Thus, you may need to adjust the mount command listed below.

| Architecture | Mnemonic | Mount Command                          |
|--------------|----------|----------------------------------------|
| Solaris      | solaris2 | not necessary                          |
| HP-UX        | hpux     | mount -F cdfs -r/dev/dsk/c3d0s2 /cdrom |
| IRIX 6       | mips     | not necessary                          |
| AIX 4        | aix      | mount -o ro -v cdrfs /dev/cd0 /cdrom   |

If the CD-ROM drive is not on the installation host, use NFS facilities to export the CD-ROM drive's mount point from its host, and mount it on the installation host. For example:

On the host with the CD-ROM drive:

#### # exportfs -i -o ro /cdrom

On the installation host:

# mount drive-host:/cdrom /cdrom

Windows: WinZip<sup>™</sup> version 8.0 or above or a similar tool to extract compressed and tared files is required. Older WinZip<sup>™</sup> versions do not extract tar files correctly.

### Solaris/AIX: GNU tar is recommended. The tar contained in Solaris and AIX may truncate filenames.

## CHAPTER 2

## **Adapting Teamcenter Enterprise**

Your existing Teamcenter Enterprise environment should be extended to install the CATIA Metaphase Interface. The new server should be integrated into the existing environment (default **\$MTI\_ROOT)**. Any existing CMI installation should have been adapted.

#### Server Installation

The CATIA Metaphase Interface contains two Teamcenter Enterprise custom services, GMI (Generic Metaphase Interface) and CMI (CATIA Metaphase Interface). The third service **CCS is not needed** for a standard installation.

The CMI service bases on GMI service methods to perform some general tasks, such as creating own windows, launch CATIA etc. Therefore the GMI service should be installed first. The installation is processed in the same way as with other Teamcenter Enterprise services (by help of the cfgedit2 utility). For more information please refer to the *"Installation Guide for UNIX and Windows NT"* of Teamcenter Enterprise. Following the installation of this two services will be described.

#### **CMI** Installation

The following steps describe how to install the CMI servers. Mount CD-ROM. See chapter "*Loading the Software from CD-ROM*" on page 1. Log in as the Metaphase administrator (i.e. pdmadmin):

# su - pdmadmin

Change to your installation directory:

# cd \$MTI\_ROOT/install

Choose your desired operating system mnemonic (Please refer to the mnemonics in chapter "*Loading the Software from CD-ROM*" on page 1).

The mnemonic "nt\_os" will be chosen as an example for the following steps.

Copy the server information files from the CD-ROM GMI and CMI directories to your installation location:

- "tocgmi.dat"
- "toccmi.dat"
- "cfggmi.dat"
- "cfgcmi.dat"

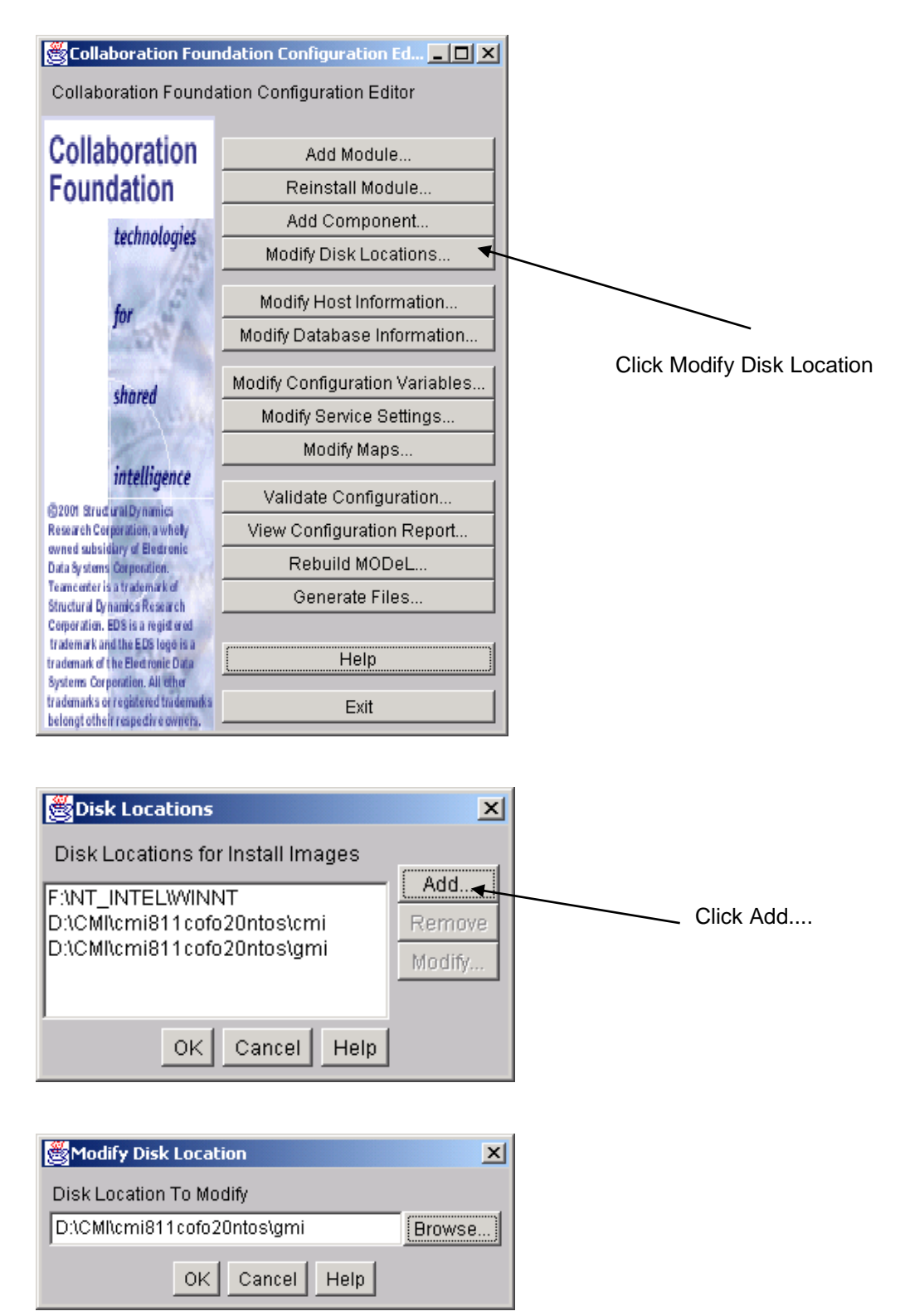

First of all the Teamcenter Enterprise License Manager has to run. Then source pdmsetup in \$MTI\_ROOT\config and start cfgedit or cfgedit2 in \$MTI\_ROOT\install

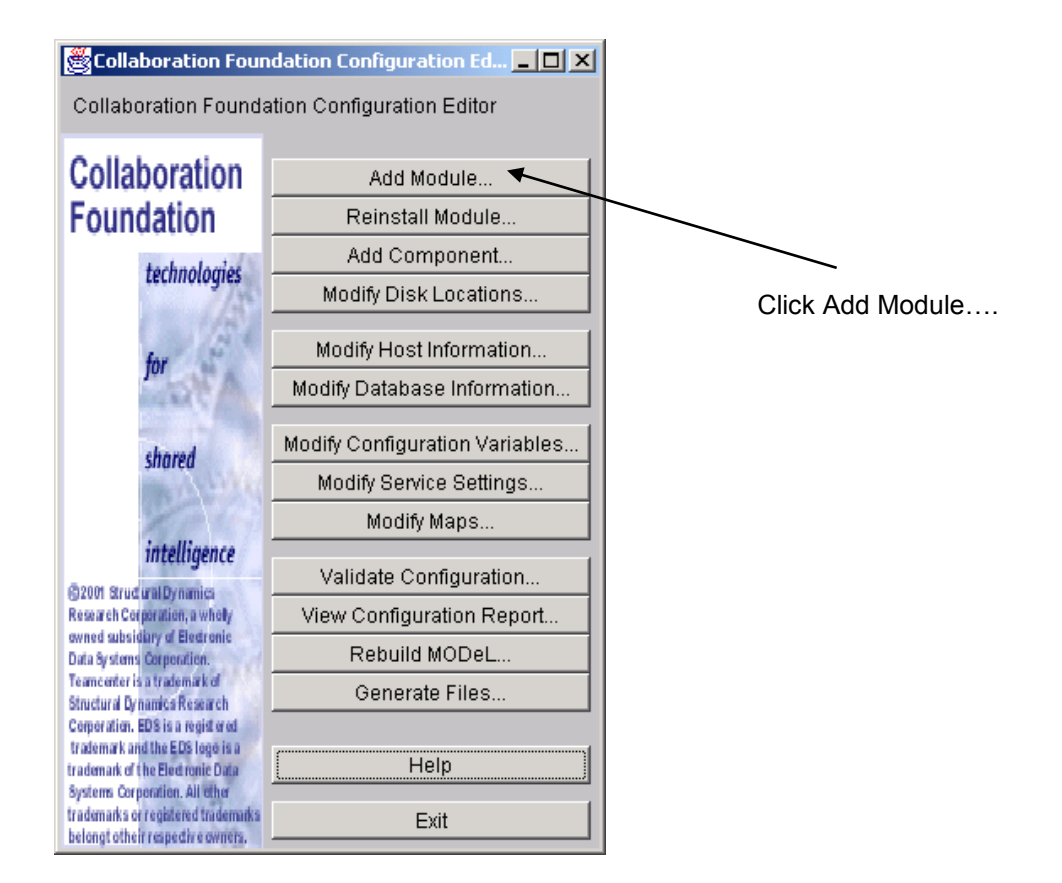

| 🛱 Add Modules 🛛 🗙                                                |            |
|------------------------------------------------------------------|------------|
| Modules (prerequisite modules appear in brackets)                |            |
| MF - Object Management Framework                                 |            |
| APC - Advanced Product Configurator [ OMF ]                      |            |
| CCF - Change Control Framework [ OMF ]                           |            |
| CCM - Change Control Manager [ OMF ]                             |            |
| ISC - Industry Standard Classes [ OMF ]                          |            |
| LCM - Life Cycle Manager [ OMF ]                                 |            |
| SMM - MetaSM [OMF]                                               |            |
| TKT - Integrator Toolkit [ OMF ]                                 |            |
| TMS - Team Services [ OMF ]                                      |            |
| GMI - Generic Metaphase Interface [ OMF APC ]                    | Select GMI |
| PFM - Part Family Manager [ OMF APC ]                            |            |
| VIS - Visualization/Markup [ OMF ISC ]                           |            |
| WWW-MetaWeb [OMFISC]                                             |            |
| CME - CMstat CMEnabler (TM) [OMF LCM APC]                        |            |
| CMI - Catia Metaphase Interface [ OMF APC GMI ]                  | Select CMI |
| DMM - Document Manager [ OMF ISC LCM ]                           |            |
| CMS - MetaChange (CMII) [ OMF LCM APC CCF ]                      |            |
| DDS - CMstat SCS/A&D (TM) [ OMF LCM APC CME ]                    |            |
| VPD - MetaVPDM [ OMF ISC VIS APC ]                               |            |
| EDT - Engineering Document Template [ OMF LCM APC DMM ISC ]      |            |
| SCT - Simple Change Template [ OMF LCM APC DMM CCF CMS EDT ISC ] |            |
|                                                                  |            |
| OK Cancel Help                                                   |            |

Confirm with OK

#### Modifications in configuration file

The following steps will be done by the installation script. The parameters of the GMI and CMI servers should be modified manually.

The CMI and GMI servers are registered in the file **\$PDM\_CONFIG** (config.cfg), which indicates the computer where they have been installed.

Please select the "Modify Service Settings" on the dialog window.

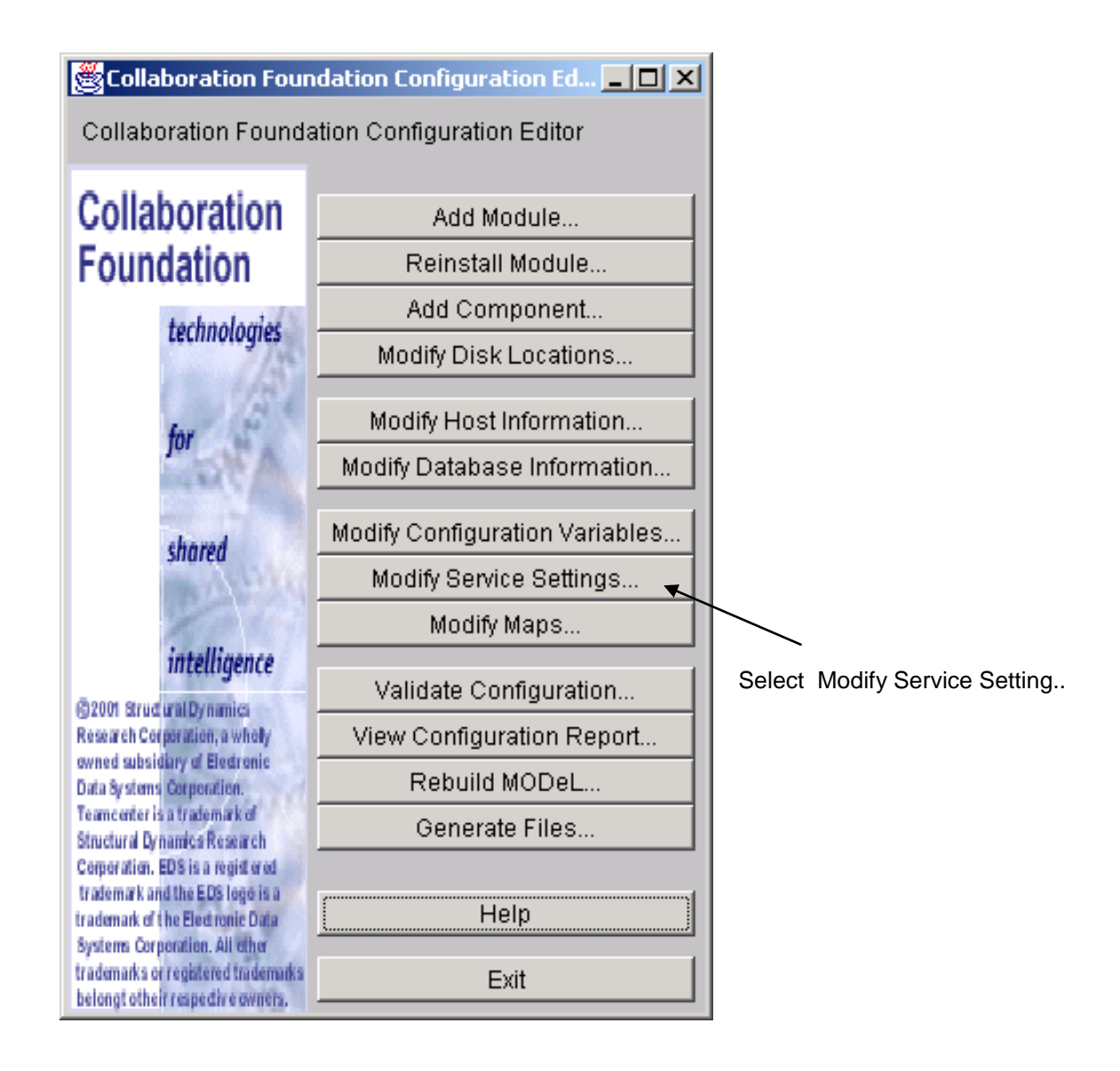

| Modify Service Settings       | ×                       |
|-------------------------------|-------------------------|
| Mixins                        |                         |
| ORACLE<br>UNIX<br>WINDOWS     | Add<br>Remove<br>Modify |
|                               | Apply                   |
| Modify Mixin Service Settings | 3                       |
| Configuration Hierarchy       |                         |
| -Global (ORACLE)              |                         |
| - Local_Area<br>- Cornorate   |                         |
| pent3 (WINDOWS)               | Evnand                  |
|                               | Contract                |
|                               | Find                    |
|                               |                         |
|                               |                         |
|                               |                         |
| Modify Class Service Setting  | <u>S</u>                |
| Special Services              |                         |
| Map Special Services          |                         |
| OK Cancel Help                |                         |

| Service Setti                    |      |     |     |     | Modify Class Service Settings |      |                                 |                                                           |          |                  |
|----------------------------------|------|-----|-----|-----|-------------------------------|------|---------------------------------|-----------------------------------------------------------|----------|------------------|
| Service Settings for: Work_Group |      |     |     |     |                               |      |                                 |                                                           |          |                  |
| Name                             | Auto | Min | Tar | Max | Var                           | Time | Path Command Line Options       | Origin                                                    | <b>^</b> |                  |
| GUISVR                           | 0    | 0   | 1   | 99  | 99                            | 2    | \$(OLAUNCHEXE:q) -f \$(@FILEPA  | Global                                                    |          |                  |
| lamserv                          | 1    | 1   | 1   | 1   | 1                             | 1000 | \$(@FILEPATH:q \$(PDM_BIN:q) Ia | <work_gr< td=""><td></td><td></td></work_gr<>             |          |                  |
| mserv                            | 1    | 1   | 1   | 1   | 1                             | 10   | \$(@FILEPATH:q \$(PDM_BIN:q) m  | <work_gr< td=""><td></td><td></td></work_gr<>             |          |                  |
| nlsserv                          | 1    | 1   | 1   | 1   | 1                             | 10   | \$(@FILEPATH:q \$(PDM_BIN:q) n  | <work_gr< td=""><td></td><td></td></work_gr<>             |          |                  |
| omfsvr                           | 1    | 1   | 5   | 10  | 10                            | 60   | \$(@FILEPATH:q \$(PDM_BIN:q) o  | <work_gr< td=""><td></td><td></td></work_gr<>             |          |                  |
| OS_SERV                          | 0    | 0   | 1   | 9   | 3                             | 1    | \$(OLAUNCHEXE:q) -f \$(@FILEPA  | Global                                                    |          |                  |
| rserv                            | 0    | 1   | 1   | 1   | 1                             | 10   | \$(@FILEPATH:q \$(PDM_BIN:q) rs | <work_gr< td=""><td></td><td>Roborno Borr</td></work_gr<> |          | Roborno Borr     |
| uidserv                          | 1    | 1   | 1   | 1   | 1                             | 10   | \$(@FILEPATH:q \$(PDM_BIN:q) u  | <work_gr< td=""><td></td><td>Remove Row</td></work_gr<>   |          | Remove Row       |
|                                  |      |     |     |     |                               |      |                                 |                                                           |          | Kennive Overnide |
|                                  |      |     |     |     |                               |      |                                 |                                                           |          |                  |
|                                  |      |     |     |     |                               |      |                                 |                                                           |          |                  |
|                                  |      |     |     |     |                               |      |                                 |                                                           |          |                  |
|                                  |      |     |     |     |                               |      |                                 |                                                           |          |                  |
|                                  |      |     |     |     |                               |      |                                 |                                                           | ·        | ]                |
|                                  |      |     |     |     |                               |      |                                 |                                                           |          |                  |
|                                  |      |     |     |     |                               |      | OK Cancel Help                  |                                                           |          |                  |

Click Add Row...

| 😤 Add Service Setti                      | ng X            |  |  |  |  |  |
|------------------------------------------|-----------------|--|--|--|--|--|
| Name                                     | cmisvr          |  |  |  |  |  |
| AutoStart                                | 0               |  |  |  |  |  |
| Minimum                                  | 1               |  |  |  |  |  |
| Target                                   | 1               |  |  |  |  |  |
| Maximum                                  | 10              |  |  |  |  |  |
| Variant Max                              | 10              |  |  |  |  |  |
| Time Out                                 | 5               |  |  |  |  |  |
| Path Comma                               | nd Line Options |  |  |  |  |  |
| \$(@FILEPATH:q \$(PDM_BIN:q) cmiserv) -C |                 |  |  |  |  |  |
| OK Apply Cancel Help                     |                 |  |  |  |  |  |

Confirm with "APPLY" and set the same options for gmisvr.

The following configuration will be added automatically by the installation script:

```
insert service.cfg host = {hosts_gmi}
gmisvr "0 1 1 10 10 5 $(@FILEPATH:q $(PDM_BIN:q) gmiserv) -C 250"
;
insert service.cfg host = {hosts_cmi}
cmisvr "0 1 1 10 10 5 $(@FILEPATH:q $(PDM_BIN:q) cmiserv) -C 250"
;
```

| 🗑 Modify Class Service Settings  |      |     |     |     |     |      |                                               |                           |
|----------------------------------|------|-----|-----|-----|-----|------|-----------------------------------------------|---------------------------|
| Service Settings for: Work_Group |      |     |     |     |     |      |                                               |                           |
| Name                             | Auto | Min | Tar | Мах | Var | Time | Path Command Line Options                     | Origin                    |
| cmisvr                           | 0    | 1   | 1   | 10  | 10  | 5    | \$(@FILEPATH:q \$(PDM_BIN:q) cmiserv) -C 250  | <work_group></work_group> |
| gmisvr                           | 0    | 1   | 1   | 10  | 10  | 5    | \$(@FILEPATH:q \$(PDM_BIN:q) gmiserv) -C 250  | <work_group></work_group> |
| GUISVR                           | 0    | 0   | 1   | 99  | 99  | 2    | \$(OLAUNCHEXE:q) -f \$(@FILEPATH:q \$(PDM_BIN | Global                    |
| lamserv                          | 1    | 1   | 1   | 1   | 1   | 1000 | \$(@FILEPATH:q \$(PDM_BIN:q) lamserv)         | <work_group></work_group> |

Confirm with OK.

| Collaboration Foun                                                       | dation Configuration Ed                           |                                            |
|--------------------------------------------------------------------------|---------------------------------------------------|--------------------------------------------|
| Collaboration Founda                                                     | tion Configuration Editor                         |                                            |
| Collaboration                                                            | Add Module                                        |                                            |
| Foundation                                                               | Reinstall Module                                  |                                            |
| technologies                                                             | Add Component                                     |                                            |
| technologies                                                             | Modify Disk Locations                             |                                            |
| for                                                                      | Modify Host Informatio<br>Modify Database Informa | n                                          |
|                                                                          | Martin Care and the Varia                         |                                            |
| shared                                                                   | Modify Configuration Varia                        |                                            |
| CO PARTY                                                                 | Modify Service Settings                           | Click Modify Configuration Variables       |
| intelligence                                                             | woony waps                                        |                                            |
| ©2001 Strud unal Dynamics                                                | Validate Configuration                            |                                            |
| Research Corporation, a wholy                                            | View Configuration Rep                            | ort                                        |
| Data Bystems Corporation.                                                | Rebuild MODeL                                     |                                            |
| Teamcenter is a trademark of<br>Structural Dynamics Research             | Generate Files                                    |                                            |
| Corporation. EDS is a regist or ed<br>trademark and the EDS logo is a    |                                                   |                                            |
| trademark of the Electronic Data<br>Systems Connection All other         | Help                                              |                                            |
| trademarks or registered trademarks                                      | Exit                                              |                                            |
| ORACLE<br>UNIX<br>WINDOWS                                                | Add<br>Remove<br>Modify                           |                                            |
| Modify Mixin Con                                                         | Apply                                             |                                            |
| Configuration Hierarch                                                   | у                                                 |                                            |
| -Global (ORACLE)<br>- Work Group<br>- Local_Area<br>- Corporato<br>pent3 | e<br>(WINDOWS)                                    | Select Work_Group                          |
|                                                                          | Contract                                          |                                            |
|                                                                          | - Filld                                           | Click Modify Class Configuration Variables |
|                                                                          |                                                   |                                            |
| Modify Class Con                                                         | figuration Variables                              |                                            |
| ок с                                                                     | ancel Help                                        |                                            |

| Modify Class Configuration Variables   |                |         |        |          |                 |  |               |
|----------------------------------------|----------------|---------|--------|----------|-----------------|--|---------------|
| Configuration Variables for Work_Group |                |         |        |          |                 |  |               |
| Name                                   | Value          | Comment | Origin | <b> </b> |                 |  |               |
| BIN_SIZE                               | 4096           |         | ORACLE |          |                 |  |               |
| BROWSER_FONT                           | medium         |         | Global |          |                 |  |               |
| BROWSER_WINDC                          | 255 255 255    |         | Global |          |                 |  |               |
| CGIBIN_RELATIVE                        | /cf20cgi       |         | Global |          |                 |  |               |
| DB_INDEX_BYTES                         | 1              |         | ORACLE |          |                 |  |               |
| DB_MAX_INDEX_S                         | 749            |         | ORACLE |          |                 |  |               |
| DB_MAX_VARCHAF                         | 2000           |         | ORACLE |          |                 |  |               |
| DB_VENDOR                              | ORA            |         | ORACLE | $\vdash$ |                 |  | Click Add Dow |
| DIALOG_FONT                            | medium_bold    |         | Global |          | Add Row         |  | CIICK Add ROW |
| DOBINJOIN                              | off            |         | ORACLE |          | Remove Row      |  |               |
| DOCS_RELATIVE_                         | /cf20docs      |         | Global |          | Remove Override |  |               |
| ICONPATH                               | \$(@DIRPATH {  |         | Global |          |                 |  |               |
| KeyValueLen                            | 255            |         | ORACLE |          |                 |  |               |
| LONG_MENUS                             | 1              |         | Global |          |                 |  |               |
| MAIL_LOG                               | LOG_ERRORS     |         | Global |          |                 |  |               |
| MAXCOMPONENTS                          | 1000           |         | Global |          |                 |  |               |
| MaxVarSize                             | 256            |         | ORACLE |          |                 |  |               |
| META                                   | mti.prd        |         | Global |          |                 |  |               |
| METAPATH                               | \$(@DIRPATH {  |         | Global | -        |                 |  |               |
| 1                                      |                |         |        |          |                 |  |               |
|                                        | OK Cancel Help |         |        |          |                 |  |               |
|                                        |                |         |        |          |                 |  |               |

| 🖄 Add Configuration Variable |                                   |  |  |  |  |  |
|------------------------------|-----------------------------------|--|--|--|--|--|
| Name                         | GCVMI_ENABLE_LINK                 |  |  |  |  |  |
| Value                        | YES                               |  |  |  |  |  |
| Comment                      | Switch between file transfer/link |  |  |  |  |  |
| OK Apply Cancel Help         |                                   |  |  |  |  |  |

To enable symbolic links within GMI/CMI, set the flag **GCVMI\_ENABLE\_LINK** to "**YES**". This will improve the system performance, because Catia-model-files are no longer copied into the exchange-map, but referenced by links.

Confirm with "APPLY" and set the following options.

To enable the evaluation of neighbour-models, bounding boxes must be generated (Catia Installation) and you have to set the following config-variables:

| 🖄 Add Configuration Variable |                            |   |  |  |  |
|------------------------------|----------------------------|---|--|--|--|
| Name                         | CMI_DMU_VAULT_LOC          | 1 |  |  |  |
| Value                        | VI                         |   |  |  |  |
| Comment                      | Name of DMU Vault-Location |   |  |  |  |
| OK Apply Cancel Help         |                            |   |  |  |  |

| 🖄 Add Configuration Variable |                               |  |  |  |  |
|------------------------------|-------------------------------|--|--|--|--|
| Name                         | CMI_DMU_HOST                  |  |  |  |  |
| Value                        | edmg97                        |  |  |  |  |
| Comment                      | DMU Host where to run DMU_Ekp |  |  |  |  |
| OK Apply Cancel Help         |                               |  |  |  |  |

| 🖄 Add Configuration Variable 🛛 🗙 |                                |  |  |  |  |  |
|----------------------------------|--------------------------------|--|--|--|--|--|
| Name                             | CMI_DMU_EXP_PATH               |  |  |  |  |  |
| Value                            | BASE)/cmi_objs/bin/DMU_Exp.exe |  |  |  |  |  |
| Comment                          | abs. path for program DMU_Exp  |  |  |  |  |  |
| OK Apply Cancel Help             |                                |  |  |  |  |  |

If you want, that the DMU\_Exp-Utility runs with the Startup-Preferences of the super user, you have to set the Config-variable CMI\_DMU\_STARTUP\_PREF to "ON".

In cases of trouble during the work with CMI you can get a trace from the GMI-/CMI-Servers. Just change the flag **GCVMI\_SERVER\_DEBUG** to **"ON"** to show information in the standard-output from each function/method called.

#### Setting "GCVMI\_SERVER\_DEBUG" to "ON" reduces the overall system performance. Therefore it should only be set for test/ debugging purposes. Set "GCVMI\_SERVER\_DEBUG" to "OFF" for productive usage of CMI.

To be able to view all available information in CMI Workbench items:

#set displayed lines in icon/ tree view to four set ICONVW\_ID\_LINES ``4"; set TREEVW\_ID\_LINES ``4";

#Maximum Quantity for CMI-Assembly
set GCVMI\_MAX\_QUANTITY ``10";

Vault location for Template CATParts/CATDrawings

For the functionality *Create->CATPart (CATDrawing)* in Teamcenter, you need to define a vault location where CMI will look for template (empty) geometry files.

set CMI\_TEMPLATE\_VAULTLOCS ``{myTemplateVaultlocation}'';

You need to also place an empty CATPart and CATDrawing file in this directory.

Multiple vault locations can be defined, eg for different CATIA Releases:

set CMI\_TEMPLATE\_VAULTLOCS ``{myTemplVaultloc1}{myTemplVaultloc2}'';

If you want to use the 4D-Navigator Integration you have to insert and set another variable:

set CMI\_CATN4D\_STARTUP "<path to 4Dnavigator>";

CMI\_CATN4D\_STARTUP is the path to the 4D-Navigator startup command.

You can set the request time to CATIA with : set XT0\_NET\_TIME ``30";

In Teamcenter 2007 and 2005SR1 MP3 there is a change in the scope of the configuration context and various other preferences, which are now applied locally to the browser by default. In order to ensure correct operation of CMI and similar solutions, please apply the following setting:

set APPLY\_SES\_PREF\_TO\_WINDOW "1";

This will revert the behavior to that of previous Teamenter versions (preferences are applied globally)

For more information about CMI configuration variable settings please refer to the customization manual.

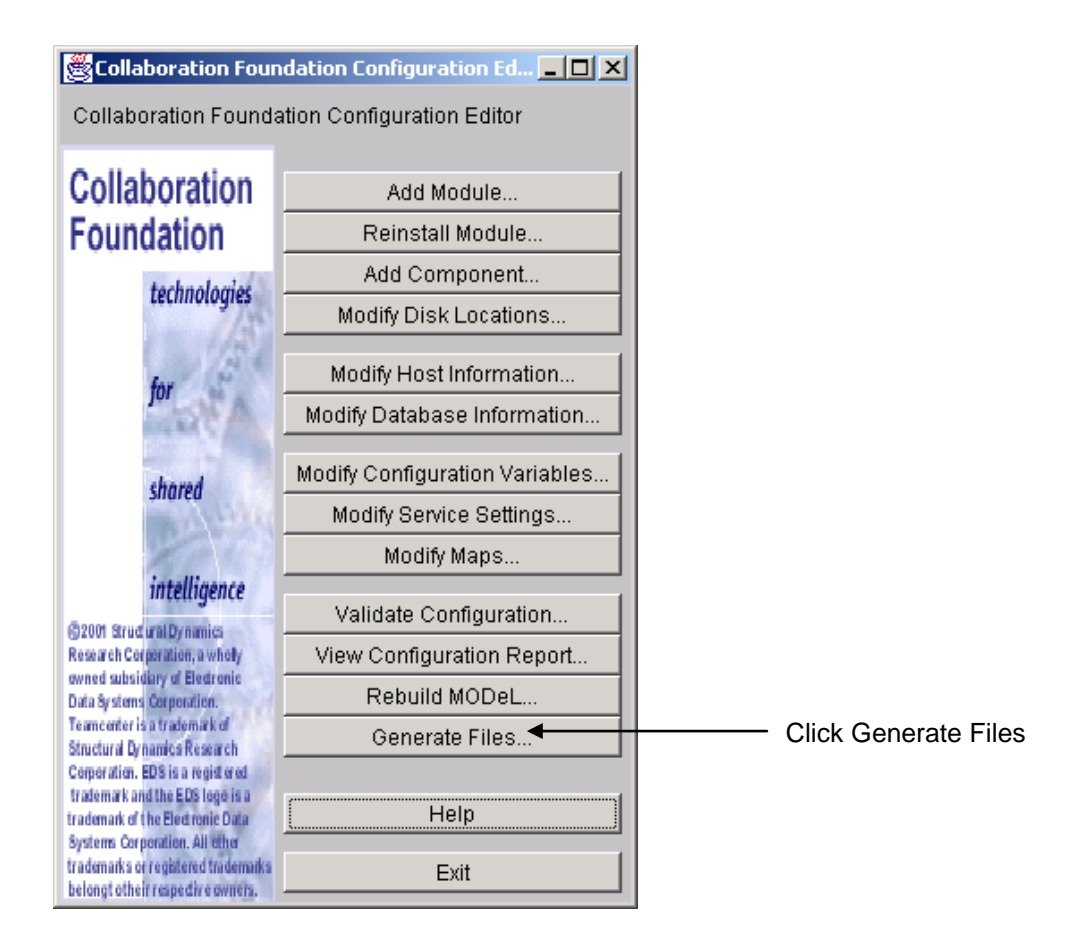

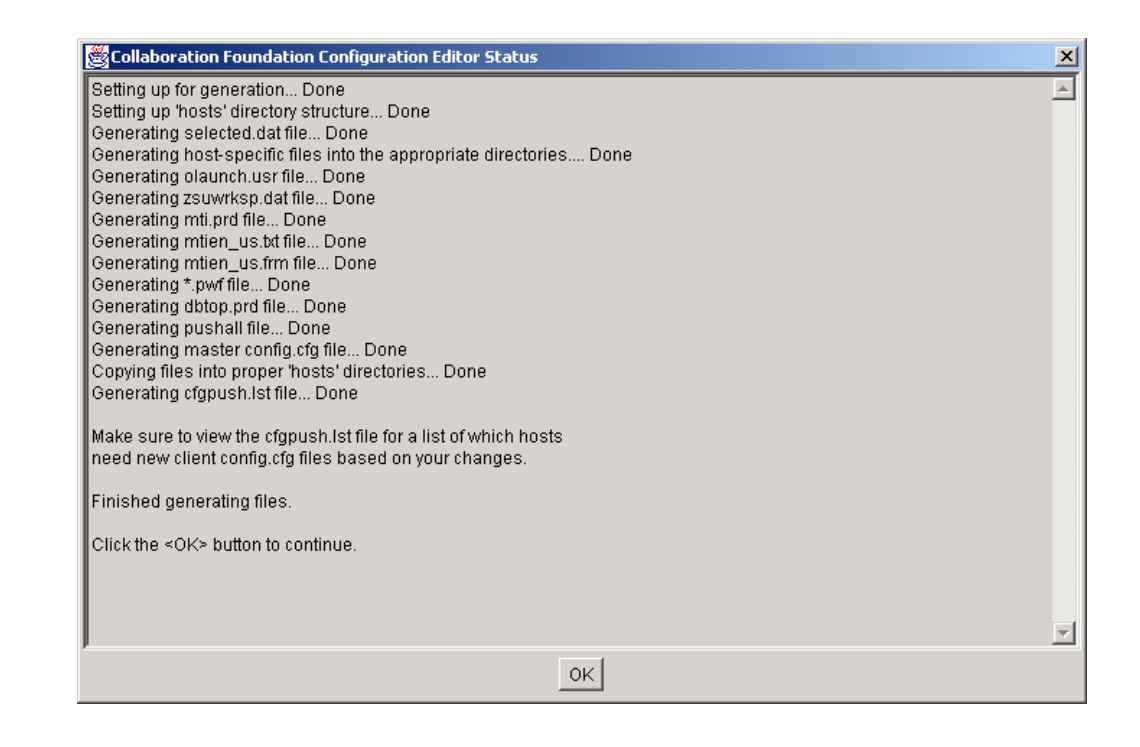

Confirm with OK.

#### Implementing of CATIA launching

It is possible to start CATIA just by double clicking on an appropriate icon within Teamcenter Enterprise :

Therefore you have to create a file (e.g. Tool.dat) and load it into your database.

```
// Sample Tool.dat
delete from x0CTTool;
class x0CTTool
{
    Application = 'CATIA V4';
    Class = 'x0CTTool';
    Command = 'catstart.sh';
    ToolName = 'CATIA V4';
}
```

objload -f Tool.dat -k ToolKeys.dat

If there are keys to generate:

objload -f ToolKeys.dat

The attribute Command refers to your CATIA start script.

#### Installation of Rules

The CMI software will be delivered with some rules. After successful installation you should update your database. The file dbinit/cmiadmdb.dat contains a basic set of rules that can be used as templates for customer specific adaptions.

#### CMI Settings within PDM configuration file

For an an overview of all possible configuration variable settings for CMI within the PDM\_CONFIG file config.cfg, see *the CMI Customization Manual*.

#### Upgrade of CMI

Download new CMI from *http://www.cmi-support.com/*. Extract eg. cmi950tc51ntos.tar.Z (CMI 9.5.0 for Windows) to C:\tmp Start cfgedit2 in \$MTI\_ROOT\install

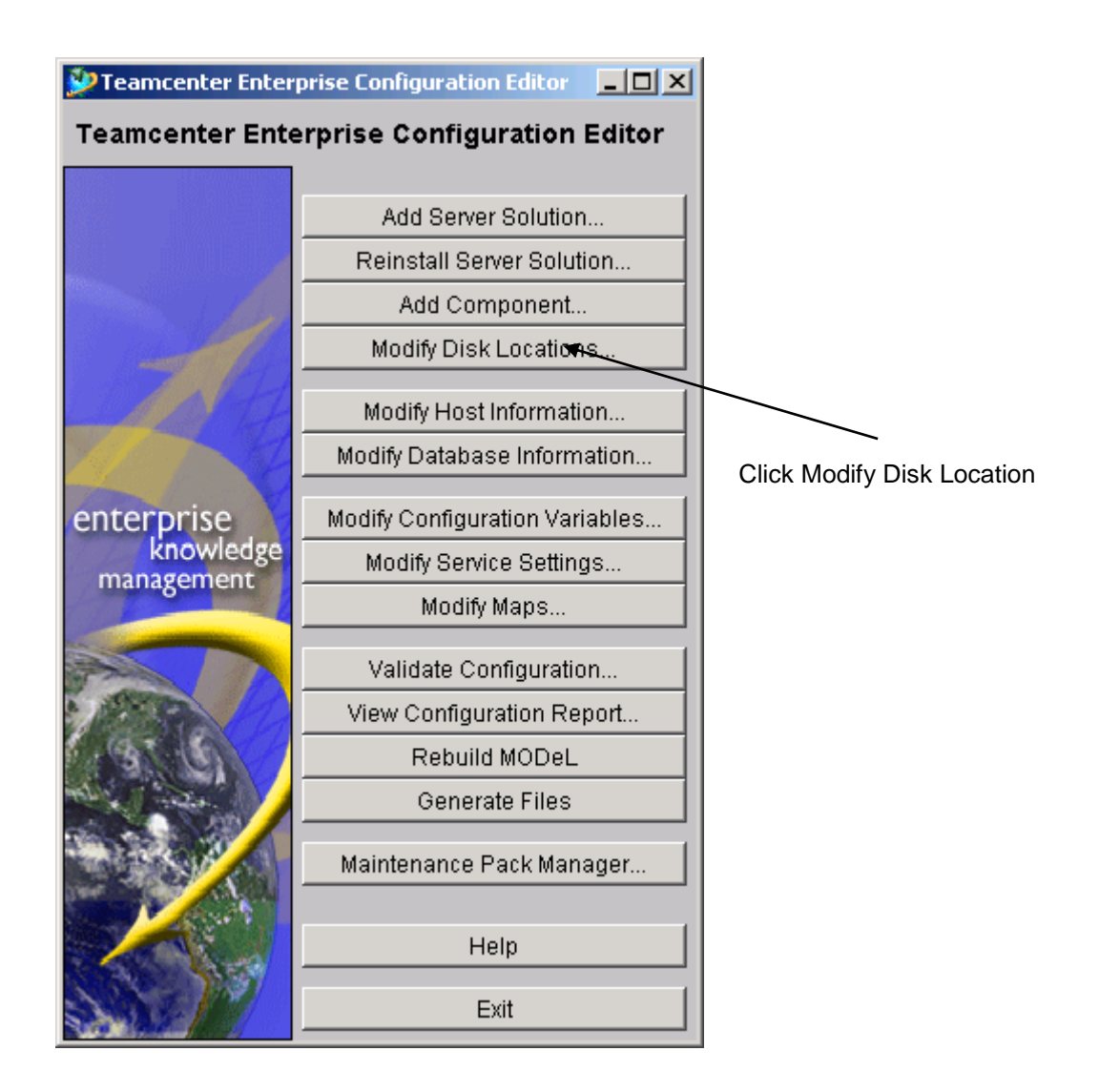

| Disk Locations                    | ×                       |
|-----------------------------------|-------------------------|
| Disk Locations for Install Images |                         |
| C:\tmp\gmi<br>C:\tmp\cmi          | Add<br>Remove<br>Modify |
| OK Cancel Help                    |                         |

| 💯 Teamcenter Enter | prise Configuration Editor 📃 🔲 🗙 | 1                               |
|--------------------|----------------------------------|---------------------------------|
| Teamcenter Ente    | erprise Configuration Editor     |                                 |
|                    |                                  |                                 |
|                    | Add Server Solution              |                                 |
|                    | Reinstall Server Solution        |                                 |
|                    | Add Component                    |                                 |
|                    | Modify Disk Locations            |                                 |
| - Att              | Modify Host Information          | Click Reinstall Server Solution |
|                    | Modify Database Information      |                                 |
| enterprise         | Modify Configuration Variables   |                                 |
| knowledge          | Modify Service Settings          |                                 |
| management         | Modify Maps                      |                                 |
|                    | Validate Configuration           |                                 |
|                    | View Configuration Report        |                                 |
| 191.10             | Rebuild MODeL                    |                                 |
|                    | Generate Files                   |                                 |
|                    | Maintenance Pack Manager         |                                 |
|                    | Help                             |                                 |
| Sac 19             | Exit                             |                                 |

| Preinstall Server Solutions                                                                                                    |                                     |
|----------------------------------------------------------------------------------------------------|-------------------------------------|
| Server Solutions available for re-installation:                                                                                                    |                                     |
| Teamcenter Enterprise Foundation         CATIA Teamcenter Integration         Change Management         Conferencing Server         Part Family Manager         PDM-Workbench Server         T-Systems Server         OK       Cancel         Help | Select CATIA Teamcenter Integration |
| Confirm Do you want to reload the initial objects containe files for the selected server solutions? Yes No                                                                                                    | d in the data                       |
|                                                                                                    |                                     |

Click No

Finish Upgrade with OK

#### Upgrade of CMI-Rules

After Upgrade of CMI, CMI-rules should be upgraded too. Start a Command-shell:

cd %MTI\_ROOT%\config pdmsetup.bat muxstart dspstart cd ..\dbinit objload -f cmiupdateadmdb.dat -k cmiupdateadmdb.key objload -f cmiupdateadmdb.key dspstop muxstop

All rules of "CATIA User/Specialist Grp" are removed and the new CMI-rules are inserted from dbinit\cmiupdateadmdb.dat

## CHAPTER 3

### **Install Listener**

The listener is a program which helps to connect any application to Teamcenter Enterprise. In this special case we connect the application CATIA to Teamcenter Enterprise.

The listener is a Teamcenter Enterprise client and uses Teamcenter Enterprise API functions to call Teamcenter Enterprise methods. On the other hand the program is listening on an IPC port if a certain application has requests which should be sent to Teamcenter Enterprise.

After the starting the listener program reserves a free port and calls a Teamcenter Enterprise message to store connection information in Teamcenter Enterprise. At this moment the listener starts listening for a request via IPC. If a request from outside is received, the request is analyzed and the listener passes the information to Teamcenter Enterprise.

The CMI module looks for the executable file cmilis (cmilis.exe) in the operating system search \$PATH. You may copy the file cmilis to your /usr/bin directory or to the installation directory of the omf.

The CMI listener cmilis must be installed in the \$PATH on each CATIA client workstation.

## CHAPTER 4

## Adapting CATIA V4

The T-Systems International CATEDM (**CAT**IA Engineering **D**ata **M**anagement system Integration) module extends the CATIA V4 functionality to handle assemblies and to communicate with PDM systems. The module is also used to integrate other PDM systems like Sherpa from Sherpa Inc. and CADIM from Eigner & Partner.

You should perform the following steps with your CATIA system administrator. The CATEDM module includes all of the supported platform data in a compressed file. Thus, you should choose an installation location for all CATIA V4 clients.

In the following example sections it is supposed that the software will be installed in directory /catia/gii and the name of the module will be **METAPHSE**. You can choose another destination and name for the module if you want (respective the restriction of 8 capitals).

#### Loading CATEDM Software from CD-ROM

Mount CD-ROM. See chapter "*Loading the Software from CD-ROM*" on page 1. Log in as the CATIA administrator (i.e. catadm):

# su - catadm

Change to any temporary installation directory:

# cd /tmp

Unpack the compressed file:

# cat /cdrom/catedm/METAPHASE\_4.6.2.tar.Z| uncompress -c|tar xvf -

This compressed file creates a new directory **METAPHSE\_**4.6.2 at the current temporary installation location.

#### **CATEDM Installation**

After you have successfully transferred the installation files to your installation host; the following steps configure your installation and install the software within your destination directory.

#### Configuring the installation

The configure file asks you for some installation paths and stores the information in a configuration file. This file will be used to install the software. To configure the installation:

Change to the installation directory:

```
# cd METAPHSE_4.6.2/install
```

Start configure

# ./configure

The configure command generates the file config.env. All the paths and installation flags should be stored there (you can check or modify the file). Here you can decide about:

- the installation destination,
- the name of the module that appears in the CATIA V4 menu bar,
- the exchange map name for each user in his/her home location.

Sample configure output:

```
# ./configure
loading cache ./config.cache
The configuration procedure will try to find out installation pathes and
flags. This will not modify anything within your system.
In general we propose to install the complete software in a separate
directory. The directory should be readable by each user. You do not
need to have root privilidges.
What is your main installation path ? [/catia/metaphse_4.6.2] :
Which license manager have you currently installed?
    0) none
    1) licman20
 Choose your licman installation [1]
 Please enter the full path of the start script licman20
 [/opt/Licman20/bin/licman20]:
 Please enter the license information for licman20
 (LICMAN LICENSE PATH LLD).
 If you use nodelocked licenses please enter the full path of
 the license file.
 If you use floating licenses please enter
 <licman20_port>@<license_server_host>
 For more information about LICMAN_LICENSE_PATH_LLD please refer to
 the licman20 manual.
 [<licman20_port>@<license_server_host>]:
52818@MyLicenseServer
Which kind of help visualisation do you prefer? [XPDF | ACROBAT |
NETSCAPE1 :
Pay attention: CMI context help is only available with XPDF!
XPDF
Where should binaries go ? [/catia/metaphse_4.6.2/bin] :
Where should the catia load modul go ? [/catia/metaphse_4.6.2/etc] :
Where should program data files go ? [/catia/metaphse 4.6.2/data] :
Where should doc files go ? [/catia/metaphse 4.6.2/doc] :
Where should example files go ? [/catia/metaphse 4.6.2/examples] :
Where should html- files go ? [/catia/metaphse_4.6.2/htdocs] :
```

```
Where should pdf- files go ? [/catia/metaphse 4.6.2/pdfdoc] :
The CATIA EDM Integration includes a CATIA Load Modul (CATIA EXTENSION).
 Its name must be unique within your CATIA installation an can only use
8 characters. You may call it e.g. EDM, CATEDM, ...
What should be the name of the load modul ? [METAPHSE] :
CATIA and the EDM system have to exchange CATIA models. Therfore a user
specific directory is needed. You can specify the name of the subdir.
The HOME-Path of the user is always set as a prefix (e.g. if you specify
 "maps/catiaexmap" the path "$HOME/maps/catiaexmap" is used ).
What should be the name of the subdir ? [catiaexmap] :
What is the path and name of your CATIA environment file?
 [/catia422/v4r1/prod/START.env] :
It is recommended to use a CATIA swap model
Use a CATIA swap model Y|N ? [Y] :
It is recommended to use an empty startmodel
containing the standards of the actual project.
If there is no template defined, CMI CATIA generates an
empty model using ISO standards.
What template model for TMPAXIS.model should be used? :
/CATIA/TEMPLATE.model
Symbolic name of CATIA map of /CATIA/TEMPLATE.model :
TEMPL
Summary of configuration results
  CATEDM_ROOT: /catia/metaphse_4.6.2
CATEDM_ROOT_BIN: /catia/metaphse_4.6.2/bin
 CATEDM ROOT:
                      /catia/metaphse_4.6.2/etc
  CATEDM ROOT ETC:
 CATEDM ROOT DAT:
                     /catia/metaphse_4.6.2/data
                      /catia/metaphse_4.6.2/doc
  CATEDM ROOT DOC:
  CATEDM_ROOT_EXAM:
                      /catia/metaphse 4.6.2/examples
  CATEDM ROOT PDFDOC: /catia/metaphse 4.6.2/pdfdoc
  CATEDM_ROOT_HDOC: /catia/metaphse_4.6.2/htdocs
  prefered helper:
                      XPDF
  CATEDM_LOADM: METAPHSE
CATEDM_EXMAP: $HOME/ca
                      $HOME/catiaexmap
  CATEDM CATIA ENV: /catia422/v4r1/prod/START.env
creating ./config.status
creating ./config.env
Configuration is finished, you may now check pathes in ./config.env
This pathes are used by the installation procedure.
You may run installation now by typing
> ./install_catedm
```

#### Installation

The script install will copy data to the places which you have defined before:

Start install:

# ./install\_catedm

Here you can decide which architectures you want to install. The supported platforms are listed in chapter "System and Software Requirements" on page 1.

After confirming the list of installation decisions, the installation process will be started.

```
# install catedm
for which architecture do you wish to make this installation?
type one of the following or enter for all:
AIX HP-UX IRIX SunOS :
  dat-dir
                   : /catia/metaphse 4.6.2/data
                   : /catia/metaphse_4.6.2/doc
  doc-dir
 html-dir
                    : /catia/metaphse_4.6.2/htdocs
                   : /catia/metaphse_4.6.2/pdfdoc
 pdf-dir
 helper-app
                    : XPDF
 examples-dir
                   : /catia/metaphse_4.6.2/examples
CATIA load module
                    : METAPHSE
CATIA exchange map : $HOME/catiaexmap
CATIA environment
                  : /catia422/v4r1/prod/START.env
You can interrupt with cntr-C or continue with Return
creating directories ..
make dir /catia/metaphse_4.6.2
make dir /catia/metaphse_4.6.2/bin
make dir /catia/metaphse_4.6.2/etc
make dir /catia/metaphse_4.6.2/htdocs
copying METAPHSE to /catia/metaphse 4.6.2/etc/AIX
copying XT0SHMOD to /catia/metaphse 4.6.2/etc/AIX
copying EDBPACK to /catia/metaphse_4.6.2/etc/AIX
copying OWNEDMOD module to /catia/metaphse_4.6.2/etc/AIX
copying EDMHELP module to /catia/metaphse_4.6.2/etc/AIX
copying binaries to /catia/metaphse_4.6.2/bin/AIX ...
appconnectx
netscape_request
xpdf
xt0request
copying examples to /catia/metaphse_4.6.2/examples ...
../examples/brake.model
 ../examples/brakedisc.model
../examples/caliper.model
copying html-files ...
. . . .
Press Return to continue:
    _____
                                             _____
  FOR FURTHER INSTALLATION STEPS PLEASE READ THE
  README FIRST.txt and catstart.sh in
  /catia/metaphse 4.6.2/doc
  See also the WHATSNEW.txt file for new features and bugfixes.
                                     _____
  Before starting CATIA you have to include the following
  line into a global declartion File of your CATIA installation
  or into your USRENV.dcls file:
  INCLUDE ('/catia/metaphse_4.6.2/data/METAPHSE.include');
  _____
```

If the installation is finished successfully, you may remove the temporary **METAPHSE\_4.6.2** directory.

Please read the file metaphse\_4.6.2/doc/README\_FIRST.txt for detailed instructions how to adapt your CATIA V4 environment.

Modify and copy the file metaphse\_4.6.2/data/xt0request.sh to any directory on the client workstation, which is in the operating system search path (i.e. /usr/local/bin).

#### The file xt0request.sh must be installed on each CATIA V4 client workstation.

After a successful installation, the CATIA V4 environment must be modified. A simple CATIA V4 start script and some modification tips are located in directory: metaphse\_4.6.2/doc

#### Directories

Following figure shows the standard directory tree of the CATEDM installation.

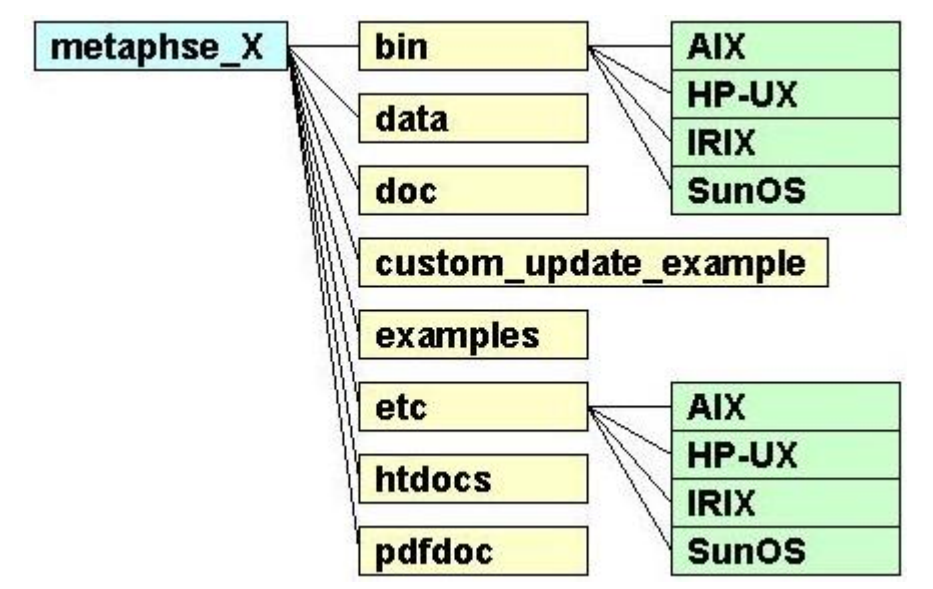

Figure 1: CATEDM installation path structure

| Data/ :                   | Declaration include files, initialization scripts, error definition file,<br>menu definition file, message definition file. |
|---------------------------|----------------------------------------------------------------------------------------------------|
| etc/ <your os="">:</your> | CMI CATIA V4 GII module in binary format (METAPHSE). All CATIA V4 user should have access privilege to this directory.      |
| bin/ <your os="">:</your> | Some executables of the integration. All CATIA V4 user should have access privilege to this directory.                      |
| doc/ :                    | The latest information about the product, script file "xt0request.sh" and a simple CATIA V4 start script "catstart.sh".     |
| examples/ :               | Some example CATIA V4 models                                                                                                |

|                    | pdfdoc/ : Help file in the PDF-Format (XPDF uses this file to get the context sensitive help)                                                                                                    |
|--------------------|----------------------------------------------------------------------------------------------------|
|                    |                                                                                                    |
|                    |                                                                                                    |
| Files              |                                                                                                    |
|                    | The Following section describes some important files and their meaning.                                                                                                    |
| doc/README_FIRST.t | xt:                                                                                                    |
|                    | This file contains some necessary tips for the CATIA V4 integration. You should read this file.                                                                                                    |
| doc/WHATSNEW.txt   |                                                                                                    |
|                    | This file contains the changes of the CATIA V4 module. There are new features, changes and bugfixes.                                                                                                    |
| doc/README.environ | ment.                                                                                                    |
|                    | This file contains the possible environment settings of the CATIA V4 module. The File <b>README.env.xls</b> is the same in the Microsoft Excel format.                                                                                                    |
| data/xt0request.sh | :                                                                                                    |
|                    | This file is needed for the communication between CATIA V4 client and Metaphase server. You should modify this file and copy it into any directory in search path of CATIA V4 clients.                                                                                                    |
| data/ini.env.      |                                                                                                    |
|                    | This initialization script contains some necessary environment settings for the integration. The meaning of the certain environment variables is described in the ini.env file. This file should be adjusted and each user must run this script before starting CATIA V4. Please refer the README.environment file for more information. |
| data/METAPHSE.incl | ude:                                                                                                    |
|                    | CATIA V4 declaration file for the integration. This file should be included to the users USRENV.dcls or to any other local or global CATIA V4 declaration file.                                                                                                    |
| data/appdefault.ob | j <b>:</b>                                                                                                    |
|                    | This file contains some environment settings of the CATIA V4 module. Please refer the <b>README.environment</b> file for more information.                                                                                                    |
| data/ERREDB :      |                                                                                                    |
|                    | This file contains the error messages in CATIA V4.                                                                                                    |
| data/dshdrawingfra | me.sh:                                                                                                    |
|                    | This file contains some information how to fill a drawing title block. The customizing of title block filling is described in the CATIA Teamcenter Integration Customizing Manual.                                                                                                    |
| data/cleanbox:     |                                                                                                    |
|                    |                                                                                                    |

Help files in HTML-Format (start page is index.htm).

htdocs/

:

All text inside the boxes described in this file will be deleted during filling the drawing frame.

#### data/plotconf:

This file contains the options of the CATIA V4 PLOT UTILITY.

| data/catiaedb.msg:   |                                                                                                    |
|----------------------|----------------------------------------------------------------------------------------------------|
|                      | This file contains a list of all used messages appearing in CATIA V4 when you are using the CMI Module. You can customize this message file to your own needs.                                                                                                    |
| data/catiaedb.menu   | :                                                                                                    |
|                      | This file contains a list of all menu points of the CMI Module. You can change each menu point to your own needs. A menu name consists of 8 characters at maximum. An empty entry means that the menu point is disabled.                                                                                                    |
| data/edmhelp.conf:   |                                                                                                    |
|                      | If xpdf is used as help tool, this file contains the bindings between the menu and the pages of the help file. If you write an own help file you must edit this file.                                                                                                    |
| \$HOME/exchangemap : |                                                                                                    |
|                      | This directory is a local UNIX directory in user's home directory. On each CATIA V4 client workstation an exchange map must exist. The task of this UNIX directory is to exchange data between CATIA V4 and Metaphase. Each user should have an own exchange map. For more information about customizing tasks please refer to CATIA Teamcenter Integration Customizing Manual. |
| \$HOME/.dshcatiarc.c | bj :                                                                                                    |
|                      | This optional script file overwrites the default settings for the user. Please refer the <b>README.environment</b> file for more information.                                                                                                    |

#### Modify CATIA V4 Environment

extend STEPLIB and CATDEC environment settings as following (example):

```
STEPLIB= ..... :/usr/lpp/catia/v4r1_code/gii/steplib
STEPLIB=$STEPLIB:/catia/gii/metaphse_4.6.2/etc/<your OS>
export STEPLIB
CATDEC=$CATDEC: /catia/gii/metaphse_4.6.2/data
export CATDEC
```

Include the file data/METAPHSE.include to each user's USRENV.dcls file as following (example):

```
/*-----*/
/* USRENV.dcls DECLARATION FILE */
/*-----*/
INCLUDE ('/catia/v4r1/prod/USRENV.include');
/*-----*/
/* INCLUDE all other Configuration - files */
/*-----*/
INCLUDE ('/catia/gii/metaphse_4.6.2/data/METAPHSE.include');
/*-----*/
```

#### User dependent configurations

Normally you don't need any modifications for a certain user (except user's personal USRENV.dcls file). Therefore, each user can overwrite the default settings. You may copy the file data/appdefault.obj to the user's home directory and rename it to .dshcatiarc.obj. Now you can edit this file and overwrite the existing settings.

Following the order of running the setting files:

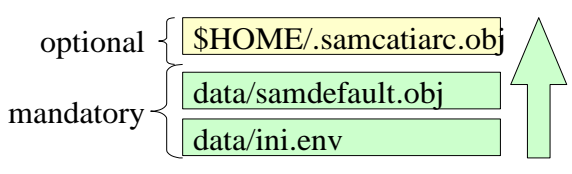

Figure 2: Initialization files with their order.

The following Environment settings are possible:

| Name of<br>Environment Variable<br>(ini.env) | Name of<br>Configuration Flag<br>(appdefault.obj<br>.dshcatiarc.obj) | Short Description                                                                   | Possible<br>Values                                                           |  |
|----------------------------------------------|----------------------------------------------------------------------|-------------------------------------------------------------------------------------|------------------------------------------------------------------------------|--|
|                                              |                                                                      |                                                                                     | 0 - no                                                                       |  |
| CATEDM_DEBUG                                 | Debug                                                                | set a debug level                                                                   | debug<br>66 - full<br>debug                                                  |  |
| CATEDM_BINDIR                                | -                                                                    | path to the executables of CATEDM installation                                      |                                                                              |  |
| CATEDM_SCRIPTDIR                             | -                                                                    | path to the scripts and configuration<br>files of CATEDM installation               |                                                                              |  |
| CATEDM_CONN                                  | Connectmethod                                                        | method to connect with CMI<br>workbench                                             |                                                                              |  |
| CATEDM_EXCHANGEM                             | Exchangemap                                                          | directory were CMI and CATIA V4<br>exchange model files                             |                                                                              |  |
| CATEDM_EXMAPDLNA<br>ME                       | exchange_dIname                                                      | logical map name which is realated to the exchange map                              |                                                                              |  |
| CATEDM_MLINKS                                | Modellinks                                                           | create a symbolic link (description) to each model in exchange map                  |                                                                              |  |
| CATEDM_TMPAXIS                               | Tmpaxis                                                              | use a start model                                                                   | 0 - no start<br>model<br>1 - use a<br>start model                            |  |
| CATEDM_TMPAXISDLN<br>AME                     | tmpaxis-dlname                                                       | logical CATIA V4 map for the<br>TEMPAXIS model                                      | If there I no<br>TMPAXIS                                                     |  |
| CATEDM_TMPAXISDSN<br>AME                     | tmpaxis-dsname                                                       | CATIA V4 map for the TEMPAXIS model                                                 | MODEL<br>(MAP)<br>defined the<br>INITIAL_M<br>ODEL of<br>CATIA V4<br>is used |  |
| CATEDM_TMPAXISNAM<br>E                       | tmpaxis-name                                                         | template for the TMPAXIS model:<br>the CATIA V4 model without ".model"<br>extension |                                                                              |  |
| CATEDM_NAMETYP                               | modelnametype                                                        | position from which a CATIA V4<br>model name is displayed in CATIA V4<br>status     |                                                                              |  |
|                                              |                                                                      | field. usefull for names longer than 32                                             |                                                                              |  |

|                              |                     | types.                                                                                      |                                                                                             |
|------------------------------|---------------------|---------------------------------------------------------------------------------------------|---------------------------------------------------------------------------------------------|
| CATEDM_LOGF                  | Logfile             | name of the file were the log should<br>go.                                                 |                                                                                             |
| CATEDM_HELPERTOOL            | Helper              | name of the installed helper<br>application (xpdf, netscape, acroread)                      |                                                                                             |
| CATEDM_HELPFILE              | Alias               | name of the online help file                                                                |                                                                                             |
| CATEDM_CATIAVER              | Catiaversion        | to set the current CATIA V4 version                                                         |                                                                                             |
| CATEDM_PROJECT               | Project             | defines the name of the current<br>CATIA V4 project                                         |                                                                                             |
| CATEDM_WPMODUS               | wpmodus             | default workplane modus                                                                     | 0 -<br>assembly<br>1 - default<br>workplane<br>2 -<br>geometry<br>3 -<br>multiselecti<br>on |
| CATEDM_GEOPOS                | geoposallowed       | geometry position support                                                                   | 0 - off<br>1 – on                                                                           |
| CATEDM_APPDEF                | -                   | name of the CATEDM configuration file (default is appdefault.obj)                           |                                                                                             |
| CATEDM_RCFILE                | -                   | path and name of the user specific<br>configuration file                                    |                                                                                             |
|                              |                     | (default is \$HOME/.dshcatiarc.obj)                                                         |                                                                                             |
| CATEDM_CONNECTXFI            | connectx-script     | alternative way to connect to the<br>workbench – not used yet                               |                                                                                             |
| CATEDM_NORMPART              | normpart-support    | support for norm part integration NIS                                                       | 0 - off<br>1 – on                                                                           |
| CATEDM_REFRESH               | autorefresh         | refresh the current CATIA V4 session after a CATEDM READ action                             | 0 - off<br>1 – on                                                                           |
| CATEDM_RM_MODELS             | remove-models       | remove models from exchange map<br>at first CATEDM startup time                             | 0 - off<br>1 – on                                                                           |
| CATEDM_ASSEMBLY_<br>SYMMETRY | assembly-symmetry   | allow MOD POS->MOVE-<br>>SYMMETRY for assembly positions                                    | 0 - off<br>1 – on                                                                           |
| CATEDM_LOADWARNIN<br>G       | load-warning        | show a warning panel when a read<br>action is started from workbench                        | 0 - no<br>warning<br>1 - at READ<br>2 - at<br>REREAD<br>3 - at READ<br>and<br>REREAD        |
| CATEDM_MERGE                 | merge-support       | CATEDM supports CATIA V4 MERGE                                                              | 0 - off<br>1 – on                                                                           |
| debisLICDIR                  | -                   | location of debis licman license file                                                       |                                                                                             |
| debisLICBIN                  |                     | location of debis licman executables                                                        |                                                                                             |
| CATEDM_LICMAN_STA<br>RT      | license-startscript | license manager start script - default<br>is licman12                                       | Licman12                                                                                    |
| CATEDM_LLD_AUTOST<br>ART     | lld-autostart       | start local license daemon at first<br>CATEDM startup time                                  |                                                                                             |
| CATEDM_SETUPSTAT             | setupstatus         | reads configuration flags from<br>appdefault.obj at any module entry<br>only used for debug | 0 – off<br>1 – on                                                                           |

| CATEDM_DMPF             | stdumpfile             | information file - only needed for VMI                                                                                                    |                                                                                          |
|-------------------------|------------------------|----------------------------------------------------------------------------------------------------|------------------------------------------------------------------------------------------|
| CATEDM_EDBHOST          | edbapphost             | CATIA V4 client host name                                                                                                    |                                                                                          |
| CATEDM_SMD_WEIGHT       | smd-weight-support     | CATEDM supports to read the weight<br>and the position<br>of SMARAGD models                                                                                                    | 0 – off<br>1 – on                                                                        |
| CATEDM_DESCINFOAP<br>P  | desc-info-applications | read the user defined blocks and write the data to the info object. To                                                                                                    | application<br>list                                                                      |
| CATEDM_DESCINFOEL<br>E  | desc-info-elements     | accsess to the blocks you need three things:                                                                                                    | pt, In,                                                                                  |
| CATEDM_DESCINFODE<br>SC | desc-info-descriptions | 1. The application string: before any typ<br>description, modification or read rotine de<br>is used, the user must declare the<br>application string<br>2. Element type<br>3. Types of the description: (1-16000)<br>This routine restricts the size of the<br>data block to 32 elements of each                                       |                                                                                          |
|                         | example:               | CATEDM_DESCINFOAPP EDBCA<br>CATIAEDB<br>CATEDM_DESCINFOELE PT LN<br>CATEDM_DESCINFODESC {12345<br>{1111}<br>"==> PT: search for application string E<br>and CATIAEDB and types 12345 and 2                                                                                                    | TIA<br>TXTN<br>2456} 3457<br>EDBCATIA<br>2456                                            |
| CATEDM_COMMENT          | comment-support        | read the comment lines of a model file<br>and write them into a file into<br>the exchangemap directory. The full<br>filename stands into the info obj                                                                                                    | 0 – off<br>1 – on                                                                        |
| CATEDM_NEWUPD           | Newupd                 | Selection of the models to save in<br>CATIA V4                                                                                                    | 1 - in<br>CATIA V4<br>(default)<br>0 -no<br>selection of<br>the models<br>in CATIA<br>V4 |
| CATEDM_REPLACEMO<br>DEL | replace-model          | Save As / Create can replace the<br>original CATIA V4 model in the<br>current SESSION by the new<br>registered Metaphase CATIA V4<br>model. (This is only possible if the<br>model was loaded by CATIA FILE-<br>>open) If the replace functionality is<br>turened off:<br>The new model is loaded additional<br>into the CATIA SESSION | 1 - replace<br>(default)<br>0 - do not<br>replace                                        |
| CATEDM_CUSUPD           | cmi-custom-update      | calls the shared lib<br>libcmi_custom_update. <a,sl,so><br/>The customer can use its own libs to<br/>perform some CATIA action at update use<br/>/ create</a,sl,so>                                                                                                    |                                                                                          |

| CATEDM_BBOX      | bbox-support    | bounding box generation for CATIA<br>models (2 points for each model:<br>D3D_{X,Y,Z}{1,2}) bounding box<br>points will be sent for each model at<br>UPDATE ALL/MODELS,<br>CREATE/SAVE AS and MULT CRE. | 0 - no bbox<br>support at<br>all<br>1 - standard<br>bbox<br>support<br>(without<br>checkbox at<br>update and<br>muticreate)<br>2 - bbox<br>support<br>with<br>checkbox<br>(default<br>support off)<br>3 - bbox<br>support<br>with<br>checkbox<br>(default<br>support off)<br>a - bbox |
|------------------|-----------------|----------------------------------------------------------------------------------------------------|----------------------------------------------------------------------------------------------------|
| CATEDM_BBOXLAYER | bbox-layer-list | Only the elements of these layers are<br>used to generate the bounding box.<br>If no layer is set the current layer is<br>used.                                                                        | 0 1 2 254<br>- creates a<br>bounding<br>box using<br>these<br>layers<br>-1 - uses<br>the actual<br>layer filter<br>-2 - creates<br>the box<br>using all<br>layers                                                                                                    |

| This is a short documentat environment of CUSTOM | ion of the configuration                                       | 1                                                                                                    |
|--------------------------------------------------|----------------------------------------------------------------|----------------------------------------------------------------------------------------------------|
| ATTRIBUTE                                        | VALUE                                                          | DESCRIPTION                                                                                                    |
| VolumeMass                                       | Type: REAL<br>CATIA V4 uses the units<br>of the specific model | 1. Sets the model standards<br>2. Calculates the weight and the Center of<br>Gravity (COG) of the Volume (VOL) and the<br>Polyhedral and exact solid (SOL)<br>The results are written into the info object:<br>{SOLWEIGHT} value<br>{SOLCOG} {x-value} {y-value} {z-value}<br>{VOLWEIGHT} value<br>{VOLCOG} {x-value} {y-value} {z-value} |

| SurfaceMass | Type: REAL<br>CATIA V4 uses the units<br>of the specific model | 1. Sets the model standards<br>2. Calculates the weight and the Center of<br>Gravity (COG) of the Surface (SUR), the<br>Face<br>(FAC), the Skin (SKI) and the SPACE<br>polyhedral surface (POL)<br>The results are written into the info object:<br>{SURWEIGHT} value<br>{SURCOG} {x-value} {y-value} {z-value}<br>{FACWEIGHT} value<br>{FACCOG} {x-value} {y-value} {z-value}<br>{SKIWEIGHT} value<br>{SKICOG} {x-value} {y-value} {z-value}<br>{POLWEIGHT} value<br>{POLCOG} {x-value} {y-value} {z-value} |
|-------------|----------------------------------------------------------------|----------------------------------------------------------------------------------------------------|
|-------------|----------------------------------------------------------------|----------------------------------------------------------------------------------------------------|

## CHAPTER 5

## **Adapting CATIA V5**

The CMICATV5 (**CMI-CAT**IA **V5** Integration) module provided by T-Systems International GmbH extends the CATIA V5 functionality to communicate with the Metaphase / Teamcenter Enterprise PDM system.

OMF and CATIA V5 have to be started in the same environment.

You should perform the following steps with your CATIA system administrator. The CMICATV5 module includes all of the supported platform data in a compressed file. Thus, you should choose an installation location for all CATIA V5 clients.

In the following example sections it is supposed that the software will be installed in directory /catia/cmicatv5 on UNIX and c:\catia\cmicatv5 on Windows 2000. You can choose another destination for the module if you want.

#### Loading CMICATV5 Software from CD-ROM

Mount CD-ROM. See chapter "Loading the Software from CD-ROM" on page 1.

UNIX

Change to any temporary installation directory:

catusr~> cd /home/catusr

Unpack the compressed file:

catusr~> cat /cdrom/CMICATV5\_[Rxx]\_V[xxx].tar.Z|uncompress -c | tar xvf

Ŧ

Caution: the tar utility included with Solaris/AIX may truncate filenames. We recommend to use GNU tar.

Windows XP

Use the Windows Explorer to locate the d:\cmicatv5\cMicATv5\_[Rxx]\_V[xxx].tar.z file on the CD. Extract the content of the archive file to a temporary installation location.

Ŧ

Caution: WinZip™ versions before 8.0 do not support the tar file correctly. We recommend to use WinZip™ 8.1 or above.

#### **CMICATV5** Installation

After you have successfully transferred the installation files to your installation host; the following steps will install the files and configure your installation.

#### Configuring the installation

The CMICATV5\_[Rxx]\_V[xxx] Installation Directory has the following structure:

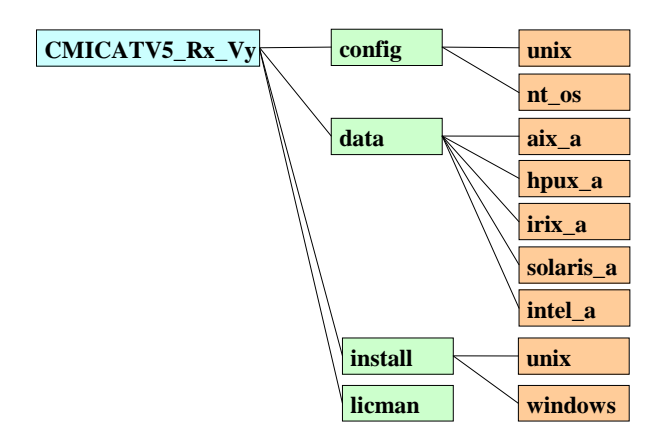

#### Figure 3: Directory structure of the CMICATV5 installation files

The **config** directory contains the file **cmiEnv.txt**. During the installation (UNIX) the file is merged with the actual CATIA V5 environment.

The **config** directory also contains sample CATIA V5 Configuration files for UNIX and Windows XP. The **unix** configuration contains two sample environment settings for the shells **sh** and **csh**. The **nt\_os** configuration contains a sample CATIA V5 Environment file for the CATIA V5 Environment editor.

The data directory contains the binary distributions for the CMICATV5 module for the supported operating system mnemonics.

The supported operation systems and their mnemonics are:

| AIX5.3/6.1        | aix_a (32bit CATIA)   |
|-------------------|-----------------------|
| AIX5.3/6.1        | aix_a64 (64bit CATIA) |
| HPUX 11           | hpux_a                |
| IRIX 6.5          | irix_a                |
| Solaris 2.7/8     | solaris_a             |
| Windows XP        | Intel_a               |
| Windows XP 64 Bit | Win_b64               |

UNIX

Ŧ

#### You do not need root access to install the CMI CATIA V5 module.

The licman license manager must be installed on the CATIA V5 client host.

Start the installation script install.sh and follow the instructions. Your installation setting will be stored in the file config.env. This file will be located in the same directory as the install.sh script.

```
catusr~> CMICATV5 [Rxx] V[xxx]/install/unix/install.sh
*
          CMI CATIA V5 INSTALLATION
*
*
      The installation performs two steps
*
*
       1. Step:
                   Configuration
*
       2. Step:
                   Installation
*
You can interrupt with cntr-C or continue with Return
       *************
                     *****
***
                                                  +
* Installing CMI CATIA V5
* 1. Step:
             Configuration
*******
To continue the installation of CMI CATIA V5 an
installation of the T-Systems license manager
licman20 is required.
Note: It is not possible to use multiple licman
      installations on a single machine at the same time.
Which license manager have you currently installed?
   0) none
   1) licman20
Choose your licman installation [1]
 Please enter the full path of the start script licman20
 [/opt/Licman20/bin/licman20]:
Please enter the license information for licman20
 (LICMAN LICENSE PATH LLD).
If you use nodelocked licenses please enter the full path of
 the license file.
If you use floating licenses please enter
cman20 port>@<license server host>
For more information about LICMAN LICENSE PATH LLD please refer to
the licman20 manual.
[<licman20_port>@<license_server_host>]:
52818@MyLicenseServer
In which directory would you like to install
the CMI CATIA V5 package?
Type the full path or hit return to accept the default.
[/home/catusr/cmicatv5 r[xx] v[xxx]]
Installation directory of standard CATIA.
Type the full path or hit return to accept the default.
[/usr/DassaultSystemes/B[xx]]
Environment file of standard CATIA
```

```
Type the full path or hit return to accept the default.
[/CATEnv/CATIA.V5R[xx].B[xx].txt]
Get the Metaphase / Teamcenter Environment ($MTI ROOT/pdmsetup)
[<full_path_to>/pdmsetup]
/opt/TeamCenter/config/pdmsetup
The CMI CATIA V5 package
needs a local directory to perform the file exchange
between Metaphase / Teamcenter and CATIA. This directory is
located in the $HOME directory of each user, e.g. if you
want to use $HOME/xmap then type xmap. Make sure this
directory exists for every user.
[xmap]
* CMI CATIA V5 package Installation
                                               *
* 2. Step:
             Installation
* If you are not sure if all settings are correct
* (see below) this is your last chance to interrupt
* the installation and make corrections in config.env:
                                               *
* Installation dir : /home/catusr/cmicatv5_r[xx]_v[xxx]
* CMI exchange map : $HOME/xmap
* CATIA V5 environment : /CATEnv/CATIA.V5R[xx].B[xx].txt
* Metaphase environment : /opt/TeamCenter/config/pdmsetup
You can interrupt with cntr-C or continue with Return
For which architecture do you wish to make this installation?
type one of the following or enter for all:
aix_a hpux_b irix_a solaris_a :
install for all architectures!
/home/catusr/cmicatv5 r[xx] v[xxx] created
/home/catusr/cmicatv5_r[xx]_v[xxx]/config created
installing aix a
aix a/
aix a/code/
aix a/code/productIC/
aix a/code/productIC/CMIFrameworkIC.script
aix_a/code/lib/
aix_a/code/lib/CMIAddin.exp
aix a/code/lib/CMIBackbone.exp
< installing many files >
Generating new environment files
     . . . . . . . . . . .
                                       . . . . . . . . . . . .
                    . . . . . . . . . . . . . . . . . . . .
        . . . . . . .
     . . . . . . . .
     *
                                               *
*
                                               *
    CMI CATIA V5 Installation finished
*
                                               +
```

The installation procedure creates two scripts to launch CATIA V5 with CMI. cmicatstart.csh can be used if you use a C-shell, use cmicatstart.sh if you use a K-shell in your pdmsetup.

The start scripts use the new generated CATIA V5 environment file "cmicatiaenv.txt". This environment includes the old CATIA V5 environment and the CMI settings.

The file README shows additional information about the installation / configuration of the CATIA V5 part of CMI.

#### Windows XP/Windows XP 64

For the 32bit version of CATIA, use the Windows Explorer to run the **setup.exe** in the directory CMICATV5\_R[xx]\_[xx]v[xx]\install\windows of the installation package.

For the 64bit version of CATIA, use the Windows Explorer to run the **setup.exe** in the directory CMICATV5\_R[xx][xx]v[xx]\install\windows\_64 of the installation package.

The setup will NOT modify the native installation of CATIA V5 and Teamcenter.

#### **CATIA Installation directory**

If the installation routine can't find a unique CATIA V5 installation in the Windows registry, that fits to the installation package, the user is asked to select the proper CATIA V5 installation directory.

#### Installation directory

Target directory of the CMI CATIA V5 module

#### CMI Exchange directory:

CMI needs a temporary directory to perform the file transfer between CATIA and Teamcenter. Make sure that a separate exchange directory exists for each CMI user.

#### Teamcenter Enterprise Environment:

Selection of the Teamcenter environment

Select the pdmsetup.bat of the teamcenter client installation

Adapting Metaphase / Teamcenter Enterprise

Add the following lines to your pdmsetup on the client:

call <Installation directory>\cmicatv5\_r[xx]\_v[xxx]/config\cmicatiaenv.bat

Alternatively you can apply the following settings in the PDM setup:

set CATDefaultEnvironment=<CMI Installation directory>\config\cmicatiaen
set PATH=<CMI installation directory>\<platform>\code\bin:%PATH%
set PATH=<CATIAV5 installation directory>\<platform>\code\bin:%PATH%

The licman20 license manager has to be installed on the CATIA V5 client host.For the Installation of the license manager please refer to the *Licman 2.0 Installation Manual*.

#### **Recommended CATIAV5 Environment Settings**

The following CATIA variable settings are recommended to avoid the "ghost links" issue that may occur in CATIA V5 when Products are edited in variing toplevel contexts:

set FORCE\_SYNCHRO\_ON\_OPEN=ON set SYNCHRO REPAIR ON OPEN=ON

#### User dependent configurations

For an overview of all possible environment settings for the CMI Catia V5 client, see the CMI Customization Manual

#### Testing the installation

#### Common prerequisites

The CATIA V5 must be started in the OMF – Metaphase environment and the omfcl executable (Metaphase) must be present in the executable search path.

The **CMIXMAP** (CMI exchange map) environment variable must point to a directory with write permissions.

#### Windows XP

Use: Start Progams->T-Systems->CMICATV5\_RXX\_VXX->CMI\_START to launch CATIA V5

#### CATIA V5

After the CATIA V5 has started the following message should appear in the command window:

| "@(#)##  | *****                                   | ##"    |           |
|----------|-----------------------------------------|--------|-----------|
| "@(#)#   | CMI CATIAV5 Module                      | #"     |           |
| "@(#)#   | Version: 97V00                          | #"     |           |
| "@(#)#   | CATIAV5R19                              | #"     |           |
| "@(#)#   | (c) T-Systems 2002, 2010                | #"     |           |
| "@(#)##  | * * * * * * * * * * * * * * * * * * * * | ##"    |           |
|          |                                         |        |           |
| CMI: Mod | dule Number 1011 : license succ         | essful | allocated |

The License Module Number may vary.

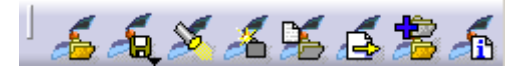

The CMI Toolbar should be present. Availability of the individual commands depends on the active workshop.

In the CATIA Settings the following options must be set as described below:

The *Load Referenced documents* option must be set in **Tools->Options-> General** settings (see Figure 4).

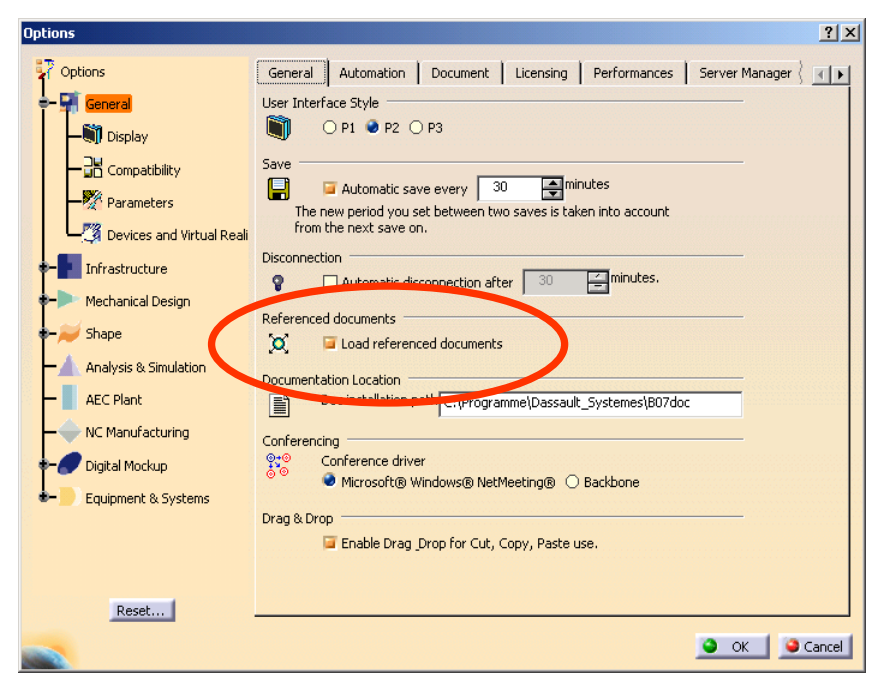

Figure 4: CATIA V5 General->General Settings

In the Linked Document localization the Options *Folder of the pointing document* and *Folder of the link* must be set to yes, and should be in this order. (see Figure 5).

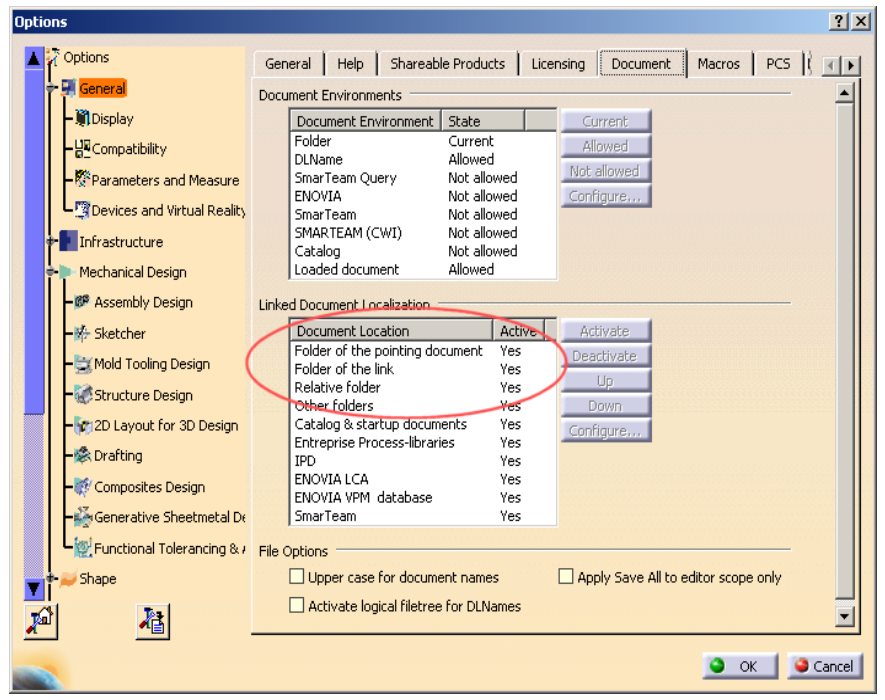

Figure 5: CATIA V5 General->Document Settings

## CHAPTER 6

### Optimization of Teamcenter Performance

#### **Disable unused functionality**

Following are some CMI functionalities that should be disabled or not enabled if they are not used by your processes. None of these abilities is enabled by default, though.

#### Cfg-Variable CMI\_DESIGN\_TABLES

If CMIs facility to mange Design-Tables in Teamcenter is not used, the config-variable CMI\_DESIGN\_TABLES should be set to OFF (or unset) to avoid needless database queries for Design Tables during "To Catia".

#### Cfg-Variable CMI\_USE\_BLACKBOX

If Black-Boxes are not used with CMI the config-variable CMI\_USE\_BLACKBOX should be set to OFF (or unset) to avoid needless Expand of products for Black-Box-details during "To Catia". Black Box was a precursor functionality of the CMIArchive and its use is no longer encouraged.

#### Cfg-Variable CMI\_VIEW\_NETWORK\_EXPAND

If View Networks are not used in the context of Catia, the config-variable CMI\_VIEW\_NETWORK\_EXPAND should be set to OFF (or unset) to allow performant treatment of product structures during Update and Synchronize.

#### **Class clustering**

It is recommended to use class clustering where possible, to minimize database access. See Teamcenter Documentation

#### Considerations for a distributed Teamcenter environment

Teamcenter Enterprise allows for an arbitrary distribution of services, file data and metadata (databases) in a global enterprise with distributed workgroups.

However, in order to ensure usability in terms of execution times, some consideration is necessary.

For optimal CMI-performance the omfsvr and cmi/gmi server should be near to the database. I.e. for a central database GMI/CMI is only installed on the corporate server. With distributed databases you would have to ensure that remote sites actually have all data that the users access or modify in their local database. In practice, this is hard to achieve. Therefore an architecture with a central database is recommended.

Vaults and work locations should be locally accessible, on the clients LAN, eg. by bulk data replication.

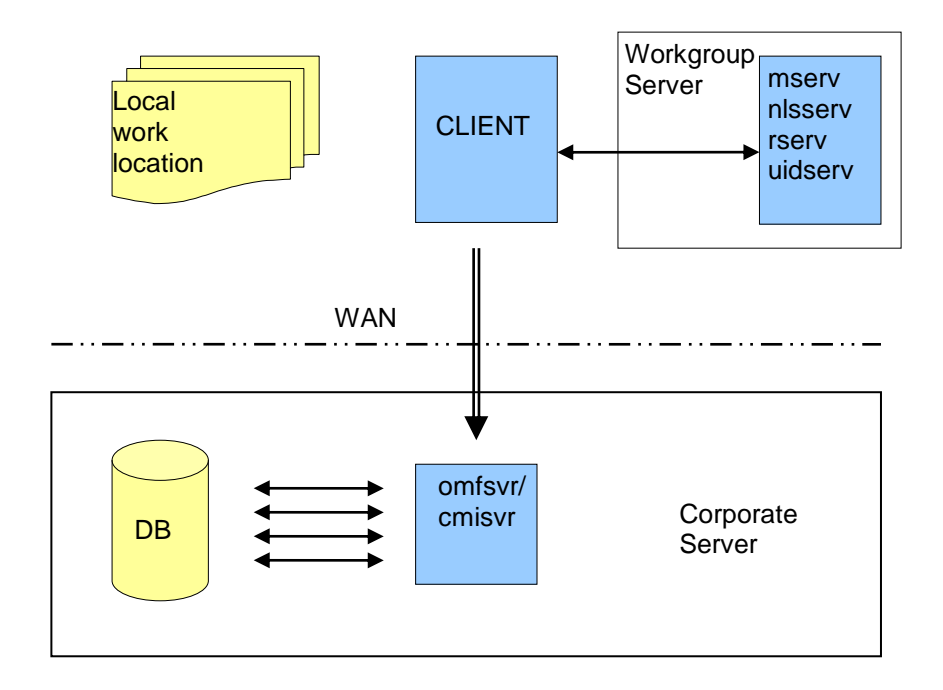

#### Use of CCS-Server

If the omfsvr is centralized, together with the database, this speeds up database access. File transfers, on the other hand, are slowed down, because they are initiated by the omfsvr which is now across the WAN.

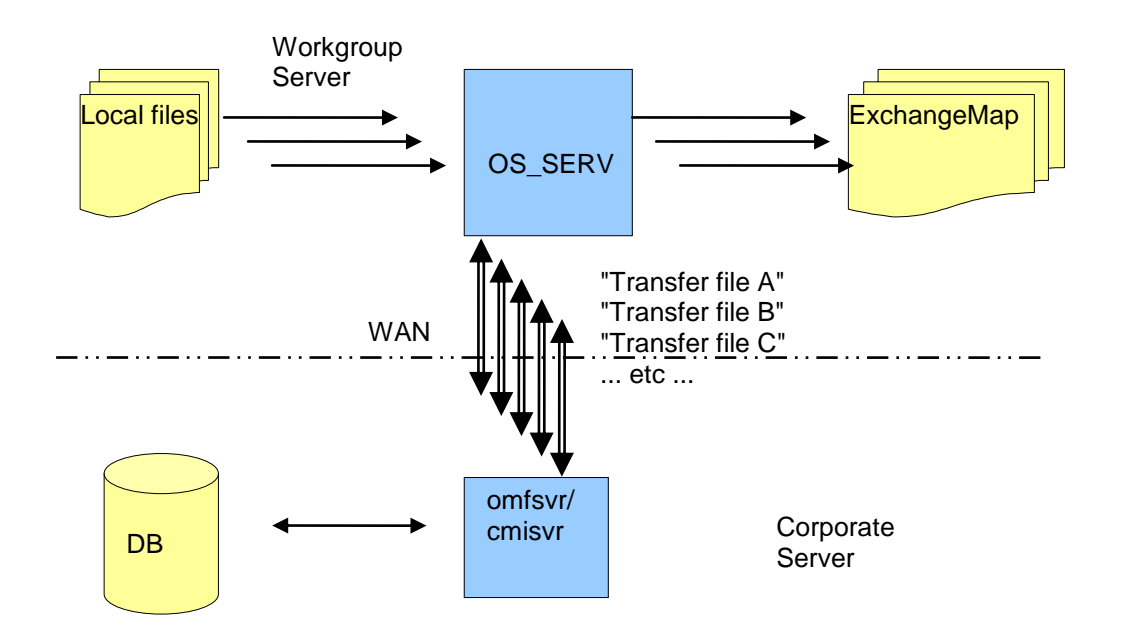

#### Figure 6: Centrally managed file transfer

Figure 7: Centrally managed file access

The purpose of the CCS-Service is to control where file transfers are initiated.

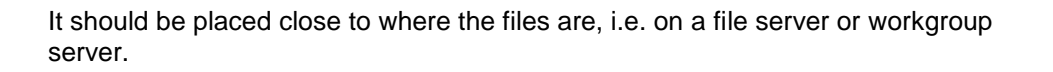

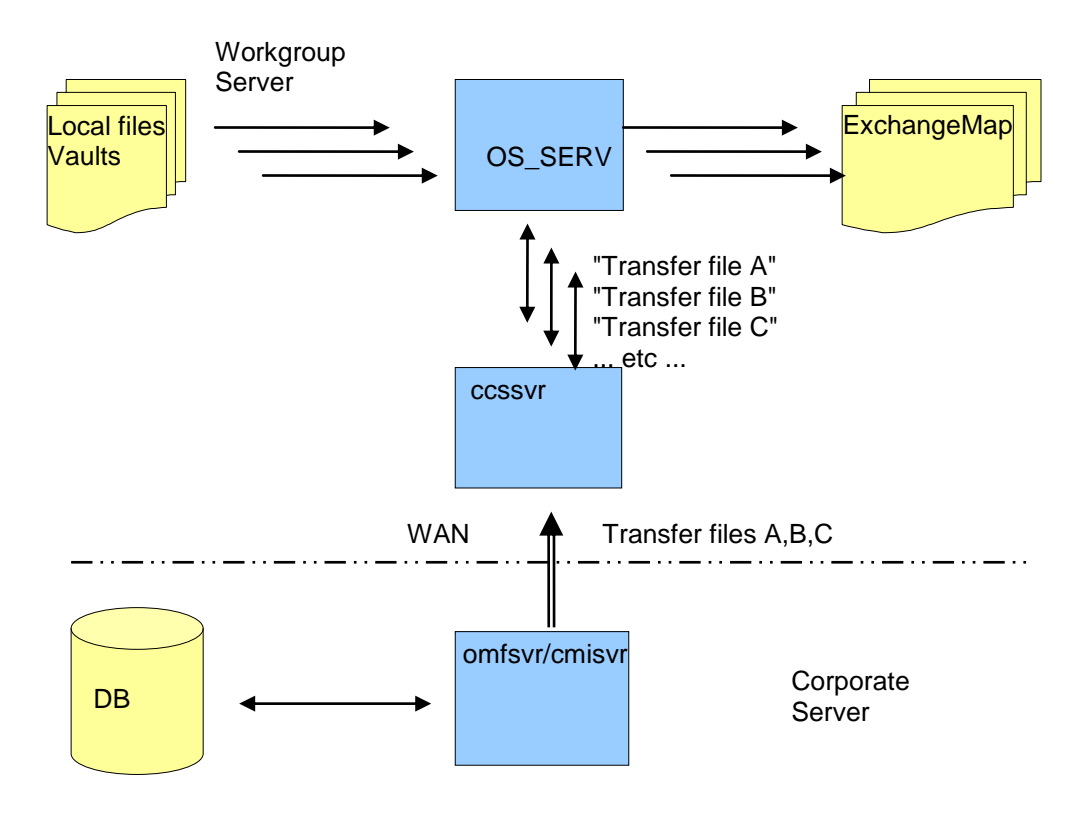

Figure 8: File transfer managed by CCS

#### Installation of CCS-Server

Add Module CCS – goes on top of GMI/CMI. No impact on the database.

Install CCS service on the central site and on remote Workgroup Servers

In the configuration of the corporate server - where the omfsvr runs - Enable CCS for clients of a remote Workgroup Server: set CMI\_USE\_CCS host ={<Workgrp-clients>} "True"; this configuration is evaluated for the client host.

Do **not** enable CCS for clients of the central server (that have their file data close to their omfsvr)

set CMI\_USE\_CCS host={<Corporate-clients>} "False";

Verify that a ccsserv process is employed on the Workgroup server when files are transfered by CMI.

Clients of a central objserv should not use a ccsserv.

## CHAPTER 7

### **CMI License manager installation**

#### Remarks

Use of CMI is licensed on a per user basis. License is required for the CATIA workstation, or for the OMF Workstation if the viewer integration is used. CMI requires licman20 as its license manager. Licman 1.2 is no longer supported. Licman20ptf19 is recommended.

For the installation of licman please refer to the licman documentation. For CMI functionality please refer to the *CMI User Manual*.

#### Windows7

During installation of licman, you have to specify a temporary working directory. Choose a directory where the user has full access rights. With Licman20 prior to ptf19, the windows/temp directory that is given as a default will not work under Windows 7.

#### Running Licman as a regular executable on Windows

If you install Licman with the setup program on Windows, it will be run as a service and require administrator rights. Beginning with ptf19, it is possible to launch Licman as a regular executable when CATIA V5/CMI is started.

You need to set the license path variable:

SET LICMAN\_LICENSE\_PATH=<port>@<host>

Then call licman20\_lld.exe as a regular executable.

No execution of the setup routine is required in this case.

For more information, see Licman User Manual.